# **TiiMi 7120B**

# Ilmanvaihdon säädin

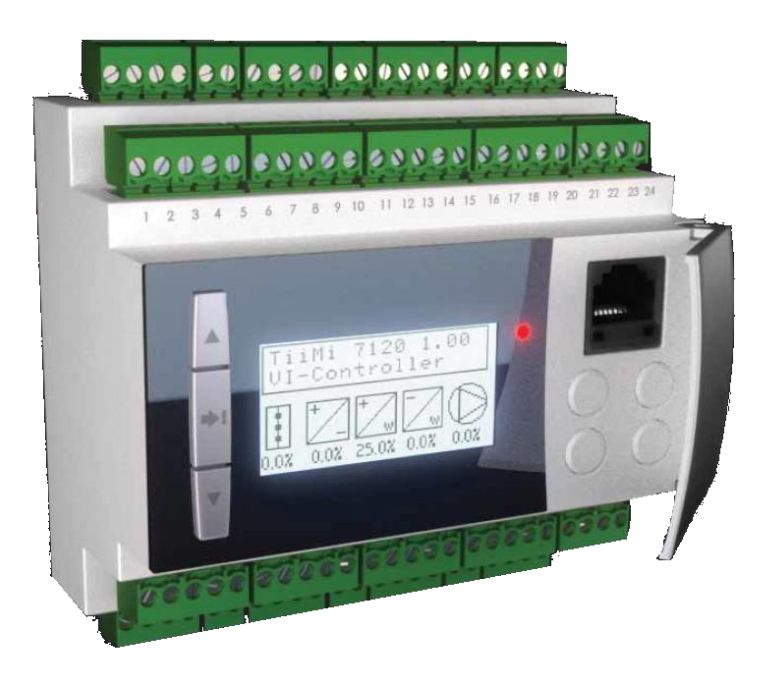

Versio 4.20

01.05.2013

**TiiMi 7120B** on mikroprosessori ohjattu monipuolinen ilmanvaihtojärjestelmän säädin. Säädin huolehtii koko ilmanvaihtojärjestelmän säädöstä ohjaten puhaltimia, lämmitystä ja jäähdytystä. Säädin sisältää luonnollisesti kello-ohjelman, joka huolehtii ilmanvaihtokoneen tarpeenmukaisesta käyntirytmistä.

Kolmetasoisen käyttöliittymän (suomi, ruotsi, englanti) ansiosta laitteen käyttö on helppoa.

Säätimeen on ohjelmoitu "kyselevä" käyttöönotto-ohjelma jolla kenttäolosuhteissa säätimen käyttöönotto käy helposti. Vaativimpia konfigurointeja varten on oma PC-ohjelmisto.

Säätimen kannessa sijaitsevan huoltoliittimen kautta saadaan säätimen mittauslämpötilat ja muut prosessitiedot tuotua tarvittaessa huoltomiehen PC:lle tarkasteltavaksi. Tämän huoltoliittimen kautta myös esimerkiksi käyntiaikojen ohjelmointi käy vaivattomasti.

Säätimet voidaan kiinteistössä verkottaa yhteen ilman lisälaitteita ja GSM-modeemi (lisävaruste) huolehtii tietoliikenteestä ja hälytysten siirrosta.

Etäkäyttö tapahtuu TiiMi- valvomo-ohjelmistolla.

Tämä ohjekirja koskee TiiMi 7120B säätimen versiota 4.20

# SISÄLLYS

| 1. | Yleis  | stä                                              | 1  |
|----|--------|--------------------------------------------------|----|
|    | 1.1    | Mitat                                            | 1  |
|    | 1.2    | Kaapelointi                                      | 1  |
|    | 1.3    | Muuta                                            | 1  |
| 2. | Tek    | niset tiedot                                     | 2  |
|    | 2.1    | Käyttöjännite                                    | 2  |
|    | 2.2    | Lämpötila-anturit                                | 2  |
|    | 2.3    | Anturien asennuspaikat                           | 2  |
|    | 2.4    | Digitaalitulot (tehdasasetus)                    | 3  |
|    | 2.5    | Jännitelähdöt                                    | 3  |
| I  | Relelä | hdöt (tehdasasetus)                              | 3  |
|    | 2.6    | Ulkoinen näyttö                                  | 4  |
|    | 2.7    | Säätimien verkotus                               | 4  |
|    | 2.8    | Säätimen tietoliikenne                           | 4  |
|    | 2.9    | Kytkentä (tehdasasetuksella)                     | 5  |
| 1. | Säät   | timen käyttö                                     | 6  |
|    | 1.1    | Painikkeiden käyttö käyttäjä- ja huoltovalikossa | 6  |
|    | 1.2    | Painikkeiden käyttö asentaja valikossa           | 7  |
|    | 1.3    | Painikeyhdistelmät asentaja valikossa            | 7  |
| 2. | Käyt   | ttöönotto                                        | 8  |
|    | 2.1    | Aika & Päiväys                                   | 8  |
|    | 2.2    | Pariston vaihto                                  | 8  |
|    | 2.3    | Perusasetukset                                   | 9  |
|    | 2.4    | Perusnäyttö / Skannaus1                          | .0 |
| 3. | Säät   | timen käyttöönotto 1                             | .1 |
|    | 3.1    | Käyttöönotto-ohjelman valinnat 1                 | 2  |
| 4. | ANT    | -URIT 1                                          | .3 |
| 4  | 4.1    | Anturien tunnistus                               | .3 |
| 4  | 4.2    | Anturien tyypit1                                 | .4 |
| 4  | 4.3    | Anturien Suodatus 1                              | .5 |
| 4  | 4.4    | Anturien korjaukset 1                            | .5 |
| 5. | Tulc   | ot 1                                             | .6 |
| ļ  | 5.1    | Digitaalitulot                                   | .6 |

|    | 5.2  | Digitaalitulojen tyypit                                  |
|----|------|----------------------------------------------------------|
| 6. | Jän  | nitelähdöt 19                                            |
|    | 6.1  | Käyttöönotto-ohjelman tekemät asetukset säätöportaille19 |
| 7. | Rel  | elähdöt19                                                |
|    | 7.1  | Relelähdön tyypit                                        |
|    | Rel  | elähdön R1 tyypit 20                                     |
| 8. | Sää  | timen valikot                                            |
|    | 8.1  | Ilmanvaihto                                              |
|    | IV-  | Ilmanvaihto valikon asetukset peruskäytössä 22           |
|    | 8.2  | Puhaltimet                                               |
|    | 8.3  | Säädöt24                                                 |
|    | 8.4  | Lämmön talteenotto (LTO)                                 |
|    | 8.5  | Jälkilämmitys                                            |
|    | 8.6  | Jäähdytys                                                |
|    | 8.7  | Hälytykset                                               |
|    | 8.8  | Muut                                                     |
|    | 8.9  | M-ajo (manuaali ajo)                                     |
|    | 8.10 | Ohjaukset                                                |
|    | Kyt  | kentäajat                                                |
|    | Erik | oispäivät                                                |
|    | Jak  | son ohjelmointi                                          |
|    | R1 ( | ohjaus                                                   |
|    | 8.11 | Asetukset                                                |
|    | Aika | a ja päivämäärä                                          |
|    | Per  | usasetukset                                              |
|    | 8.12 | Anturit                                                  |
|    | 8.13 | Tulot                                                    |
|    | 8.14 | Testaus                                                  |
| 9. | Häl  | ytysnäyttö                                               |

# 1. YLEISTÄ

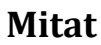

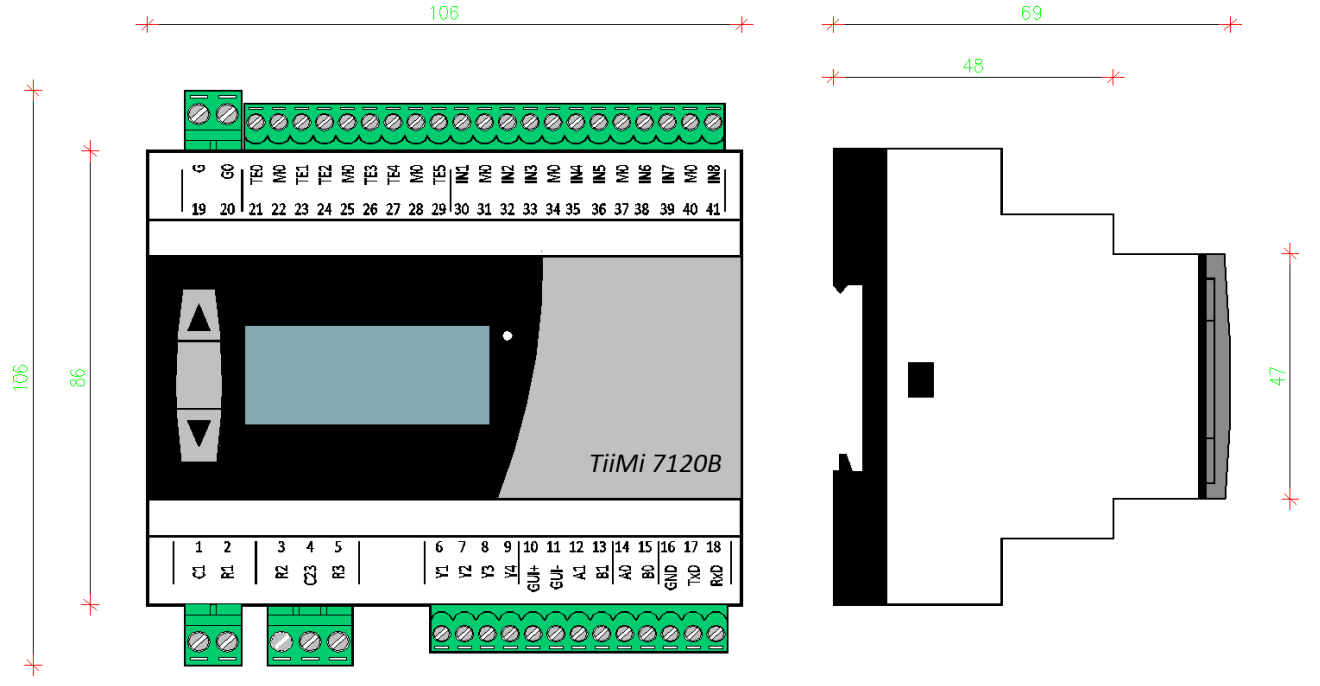

#### ASENNUS

DIN -kiskoon Moduulimitoitus, 6 DIN moduulia

#### KAAPELOINTI

Järjestelmän moitteettoman toiminnan kannalta on digitaalilähtöjen /-tulojen sekä anturien osalta ensiarvoisen tärkeää noudattaa valmistajan suosittamia kaapelityyppejä ja kaapelointiohjeita.

Yleisohje: Toimilaitteet KLMA, NOMAK muut pienjännitekaapelit NOMAK

Suojavaipat kytketään M0:aan ja VAIN säätimellä.

#### MUUTA

Taustavalaistu LCD- näyttö (suomi / ruotsi / englanti) Valikkopohjainen toiminta, käyttö painikkeilla 1 kpl LED hälytysvalo Paristovarmennettu vuosikello Irrotettavat pistoliittimet

# **2. TEKNISET TIEDOT**

# KÄYTTÖJÄNNITE

| Nimi | Liitin | Selite             |
|------|--------|--------------------|
| G    | 19     | 24VAC / VDC (G, +) |
| G0   | 20     | 24VAC/ VDC (G0, -) |

# LÄMPÖTILA-ANTURIT

Lämpötila-anturit ovat oletuksena tyyppiä Ni1000 (katso **Anturien tyypit)**. Kaikkien anturien toinen johdin kytketään **M0** liittimeen

| Nimi | Liitin | Selite                                                                 | Mittausalue |
|------|--------|------------------------------------------------------------------------|-------------|
| TE0  | 21     | Ulkoilma-anturi                                                        |             |
| TE1  | 23     | Tuloilma-anturi                                                        |             |
| TE2  | 24     | Poistoilma-anturi (tai huoneanturi<br>käytettäessä huonekompensointia) | -50 150°C   |
| TE3  | 26     | Paluuvesianturi                                                        |             |
| TE4  | 27     | LTO: n lämmittämän tuloilman anturi                                    |             |
| TE5  | 29     | Jäteilma-anturi                                                        |             |

#### ANTURIEN ASENNUSPAIKAT

| Nimi | Liitin     | Asennuspaikka                                                                    |
|------|------------|----------------------------------------------------------------------------------|
|      |            | Ulkoilma-anturi                                                                  |
| TE0  | 21         | Tuloilmakanavaan ennen tai jälkeen tuloilmapeltiä. Paluuilmakäytössä on aina     |
|      |            | asennettava ennen tuloilmapeltiä.                                                |
| TE1  | <b>ว</b> ว | Tuloilma-anturi                                                                  |
| 111  | 25         | Tuloilmakanavaan lämmityspatterin ja jäähdytyspatterin jälkeen                   |
|      |            | Poistoilma-anturi                                                                |
| TE2  | 24         | Poistoilmakanavaan ennen lämmön talteenottoa (tai huoneeseen käytettäessä        |
|      |            | huonekompensointia)                                                              |
| TE2  | 26         | Paluuvesianturi                                                                  |
| 115  | 20         | Lämmityspatterin paluuvesiputkeen                                                |
| TEA  | 77         | LTO: n lämmittämän tuloilman anturi                                              |
| 164  | 27         | Tuloilmakanavaan lämmön talteenoton jälkeen, ennen lämmitys ja jäähdytyspatteria |
| TEE  | 20         | Jäteilma-anturi                                                                  |
| 160  | 29         | Jäteilmakanavaan lämmön talteenoton jälkeen                                      |

Anturien asennuksessa suositellaan käytettäväksi suojattua kaapelia esim. NOMAK .

#### **DIGITAALITULOT (TEHDASASETUS)**

| Nimi | Liitin | Toiminta                                                              | Тууррі |
|------|--------|-----------------------------------------------------------------------|--------|
| IN1  | 30     | Puhaltimen käyntitieto<br>(puhaltimien käydessä kosketin on kiinni)   | NC     |
| IN2  | 32     | Hätä- Seis painike<br>(Normaalitilassa kosketin on kiinni)            | NC     |
| IN3  | 33     | Jäätymisenesto pumpun hälytys<br>(Normaalitilassa kosketin on kiinni) | NC     |
| IN4  | 35     | Jäähdytyksen hälytys<br>(Normaalitilassa kosketin on kiinni)          | NC     |
| IN5  | 36     | Suodatin hälytys<br>(Normaalitilassa kosketin on auki)                | NO     |
| IN6  | 38     | LTO: n sulatuskäsky (Normaalitilassa kosketin on auki)                | NO     |
| IN7  | 39     | Kytkinohjaus 1/2-nopeus<br>(Normaalitilassa kosketin on auki)         | NO     |
| IN8  | 41     | Kytkinohjaus 1/1-nopeus<br>(Normaalitilassa kosketin on auki)         | NO     |

Digitaalitulojen asennuksessa suositellaan käytettäväksi suojattua kaapelia esim. NOMAK.

Kaikki tulot kytketään potentiaalivapaalta kontaktilta. Tyyppi joko NC = Normaalitilassa kiinni tai NO = Normaalitilassa auki. Kosketintulojen tyyppi on muutettavissa konfigurointi ohjelmistolla.

# JÄNNITELÄHDÖT

| Nimi | Liitin | Toiminta                                     | Alue         |
|------|--------|----------------------------------------------|--------------|
| Y1   | 6      | Lämmön talteenottoportaan (LTO) ohjausviesti |              |
| Y2   | 7      | Peltiportaan (paluuilma) ohjausviesti        |              |
| Y3   | 8      | Lämmityksen ohjausviesti                     | 010VDC/0100% |
| Y4   | 9      | Jäähdytyksen ohjausviesti                    |              |

Toimilaitteiden ohjauskaapelina suositellaan käytettäväksi suojattua kaapelia esim. NOMAK, KLMA. Huomioi toimilaitteen tehovaatimus kaapelivalinnassa.

### **RELELÄHDÖT (TEHDASASETUS)**

| Nimi | Liitin | Tehdasohjelmointi                                                                   | Maksimi jännite ja virta |
|------|--------|-------------------------------------------------------------------------------------|--------------------------|
| C1   | 1      | R1 COM                                                                              |                          |
| R1   | 2      | Hälytyslähtö (sulkeutuva kosketin)<br>Kiinni kun säätimellä on kuittaamaton hälytys | 2201/40 / 24             |
| R2   | 3      | Tuloilmapuhallinohjaus 1/2- nopeusohjaus*                                           | 230VAC / 3A              |
| C23  | 4      | R2 ja R3 COM                                                                        |                          |
| R3   | 5      | Tuloilmapuhallinohjaus 1/1- nopeusohjaus                                            |                          |

Huomioi viranomaismääräykset kaapelin valinnassa.

\* Yksinopeuspuhaltimilla käytetään ohjaavana relelähtönä R2 lähtöä

# ULKOINEN NÄYTTÖ

| Nimi | Liitin | Toiminta                          |
|------|--------|-----------------------------------|
| GUI+ | 10     | Käyttöjännite ulkoiselle näytölle |
| GUI- | 11     | Käyttöjännite ulkoiselle näytölle |
| A1   | 12     | RS485-A ulkoiselle näytölle       |
| B1   | 13     | RS485-B ulkoiselle näytölle       |

# SÄÄTIMIEN VERKOTUS

| Nimi | Liitin | Toiminta                                |
|------|--------|-----------------------------------------|
| A0   | 14     | RS485-A säätimien verkotukseen (Modbus) |
| В0   | 15     | RS485-B säätimien verkotukseen (Modbus) |
| GND  | 16     | GND säätimien potentiaalin tasaukseen   |

# SÄÄTIMEN TIETOLIIKENNE

| Nimi  | Liitin | Toiminta                       |
|-------|--------|--------------------------------|
| TxD0  | 17     | RS232-TxD modeemille           |
| RxD0  | 18     | RS232-RxD modeemille           |
| GND   | 16     | GND modeemille                 |
|       |        |                                |
| RS232 |        | Huoltoliitin säätimen kannessa |

# KYTKENTÄ (TEHDASASETUKSELLA)

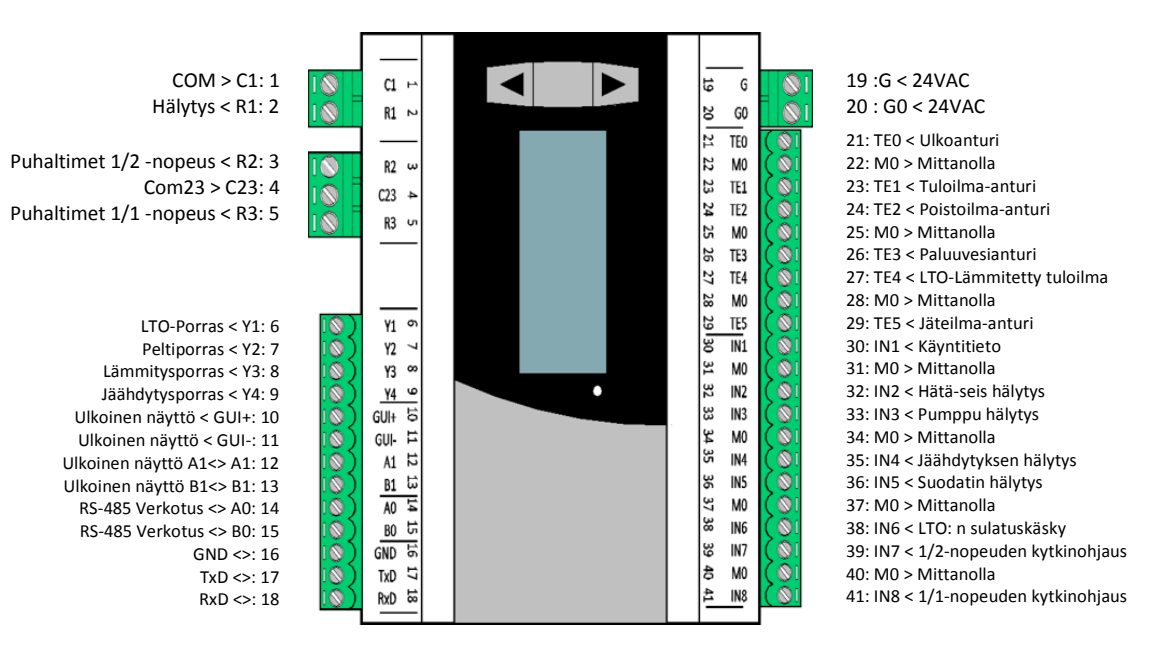

# 1. SÄÄTIMEN KÄYTTÖ

Säätimen valikko on käytön helpottamiseksi kolmetasoinen. Säätimen yleinen käyttötaso on Käyttäjä taso.

Laajennetulle Huoltotasolle avautuu kun säätimelle syötetään Huoltotunnus.

Säätimen kaikkia ominaisuuksia voidaan käyttää **Asentajavalikossa**. Asentaja valikon käyttö on monipuolisuutensa vuoksi vaativaa ja vaatii yleensä tämän käsikirjan sekä valikkokartan saatavilla olemista. asentaja valikkoon päästään syöttämällä **Asentaja tunnus**.

#### ÄLÄ KOSKAAN SIIRRY ASENTAJA VALIKKOON ELLET VARMUUDELLA TIEDÄ MITÄ OLET TEKEMÄSSÄ !

Tämä ohjekirja keskittyy lähinnä Asentaja valikon käyttöön.

# PAINIKKEIDEN KÄYTTÖ KÄYTTÄJÄ- JA HUOLTOVALIKOSSA

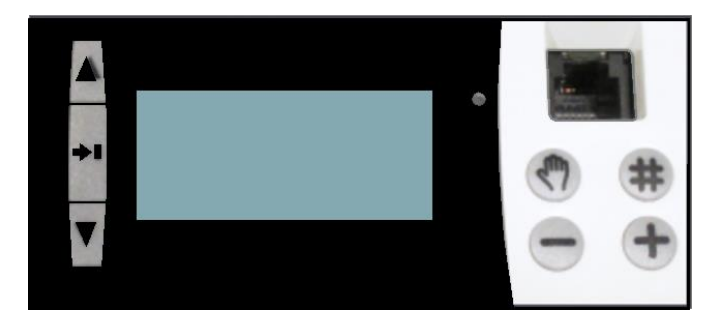

|            | YLÖS                                                                                                |
|------------|----------------------------------------------------------------------------------------------------|
|            | Siirtää valikossa ylös. Lisää asetusta                                                              |
| →I         | PIIRI<br>Siirtää päävalikossa seuraavaan valikkoon. Lyhyt painallus aloittaa asetuksen muuttamisen. |
|            | Pitka painallus lopettaa asetuksen muuttamisen tai siirtaa ulos valikosta                           |
|            | ALAS                                                                                                |
|            | Siirtää valikossa alas. Lisää asetusta                                                              |
|            | SHARP                                                                                               |
| <b>(#)</b> | Siirtää päävalikkoon mistä tahansa                                                                  |
| $\frown$   | PLUS                                                                                                |
| Ð          | Avaa joissakin valikoissa lisätieto ikkunan                                                         |

Yleensä käyttäjävalikossa riittää kolmen painikkeen (YLÖS, PIIRI ja ALAS) käyttö.

# PAINIKKEIDEN KÄYTTÖ ASENTAJA VALIKOSSA

|          | YLÖS                                                                          |
|----------|-------------------------------------------------------------------------------|
|          | Siirtää valikossa ylöspäin                                                    |
| _        | PIIRI                                                                         |
| →        | Siirtää valikossa otsikosta toiseen tai palataan valikossa yksi taso ylöspäin |
|          | ALAS                                                                          |
| V        | Siirtää valikossa alaspäin                                                    |
| A        | SHARP                                                                         |
| Œ        | Erikoistoimintojen painike                                                    |
| $\frown$ | PLUS                                                                          |
| Ð        | Lisätään asetusarvoa tai siirrytään alavalikkoon                              |
| $\frown$ | MIINUS                                                                        |
| Θ        | Lisätään asetusarvoa tai siirrytään alavalikkoon                              |
|          | KÄSI                                                                          |
| S        | Siirtää perusnäytöstä Käsiohjaus- valikkoon                                   |

# PAINIKEYHDISTELMÄT ASENTAJA VALIKOSSA

|                 | YLÖS + ALAS<br>Vaihdetaan <u>perusnäytössä</u> AUTOSKANNAUS Päälle / Pois          |
|-----------------|------------------------------------------------------------------------------------|
| $\oplus \Theta$ | PLUS + MIINUS<br>Vaihdetaan valinnan tila Päälle / Pois                            |
|                 | SHARP + MIINUS<br>Asetellaan asetusarvo minimiin tai merkitän poisto merkkijonossa |
| ⊕⊕              | SHARP + PLUS<br>Asetellaan asetusarvo maksimiin tai merkitän lisäys merkkijonossa  |
| (∰ -]           | SHARP + PIIRI<br>Siirrytään valikosta suoraan PERUSNÄYTTÖÖN                        |
|                 | SHARP + PLUS + MIINUS<br>Nollataan laskuri                                         |

Käytettäessä painikeyhdistelmiä joissa on kolmen painikkeen yhdistelmä, painetaan ensimmäisenä SHARP- painiketta

# 2. KÄYTTÖÖNOTTO

**TiiMi 7120B** säätimen paikallinen käyttöönotto tapahtuu säätimeen ohjelmoidun käyttöönotto-ohjelman avulla. Käyttöönotto-ohjelma käynnistyy kun säätimeen kytketään virta ensimmäistä kertaa tai säätimen SHARP- painike on alas painettuna kytkettäessä säätimeen käyttöjännite.

Seuraavassa kuvassa näkyy **TiiMi 7120B** säätimen suomenkielinen käyttöönottovalikko. Vaativampi konfigurointi voidaan tehdä konfigurointi ohjelmistolla.

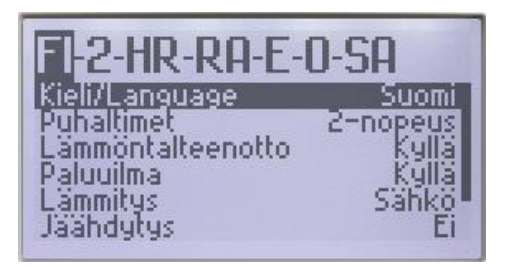

# AIKA & PÄIVÄYS

Päivämäärä saadaan muutettua kohdasta Aika & Pvm

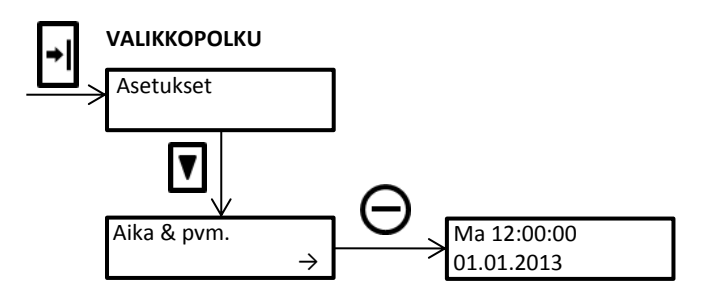

Kun siirrytään kohtaan **Aika & pvm**, alkavat tunnit vilkkua. Kellonajan ja päivämäärän saa muutettua **PLUS** ja **MIINUS** -painikkeilla. Kohtien välillä voi siirtyä **YLÖS** ja **ALAS** -painikkeilla.

Jos säätimen kello edistää tai jää jälkeen, katso kohta ANTURIEN KORJAUKSET.

Säädin laskee kalenterin mukaisen viikonpäivän automaattisesti.

#### **PARISTON VAIHTO**

Säätimessä on vaihdettava kellovarmistus paristo (Lithium CR1220). Pariston vaihto vaatii säätimen irrottamisen ja kotelon avaamisen, joten vaihtotyö kannattaa jättää ammattimiehen tehtäväksi. Paristoa vaihdettaessa tulee kiinnittää huomiota napaisuuteen (+ ylöspäin). Pariston käyttöikä on noin 10 vuotta.

#### PERUSASETUKSET

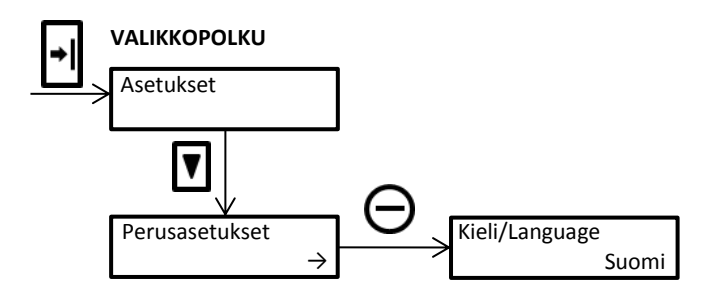

Säätimen käyttökieli voidaan muuttaa Asetukset -valikosta, kohdasta Perusasetukset ja Kieli / Language.

Valittavana on kolme kieltä suomi, ruotsi ja englanti.

Kielen vaihto tapahtuu painamalla PLUS ja MIINUS -painikkeita yhtä aikaa.

Muut perusvalikon asetukset ovat seuraavan taulukon mukaiset

| Valikko                   | Asetus                     | Merkitys                                                                                                    |
|---------------------------|----------------------------|----------------------------------------------------------------------------------------------------|
| Kieli/Language            | Suomi/ Ruotsi/<br>Englanti | Säätimen teksti (muutettavissa)                                                                                                    |
| Autoskannaus              | On / Ei                    | Valitaan Autoskannaus päälle / pois *                                                                                                    |
| Nimitiedot                | On / Ei                    | Valitaan, aletaanko näyttämään 15 minuuttia viimeisen näppäin-<br>painalluksen jälkeen pelkästään säätimen nimeä<br>(Esim. TiiMi 7120B 4.20 IV-säädin)                                                                                                    |
| Taustavalo                | On / Ei                    | Valitaan palaako taustavalo aina                                                                                                    |
| Automaattinen<br>kesäaika | On / Ei                    | Valitaan onko automaattinen kesä- / talviaikaan siirtyminen<br>käytössä                                                                                                    |
| Häl. ääni                 | On / Ei                    | Valitaanko soiko säätimen summeri hälytystilanteessa                                                                                                    |
| Häl. ohitus               | On / Ei                    | Valitaan onko hälytysten ohitus kuittaamatta Piiri- painikkeella<br>mahdollista. Jos valinta on ON, Piiri painike ohittaa hälytyksen<br>hetkellisesti (merkkivalo vilkkuu rauhallisesti). Tätä toimintaa<br>kannattaa käyttää ainoastaan testauskäytössä.<br><b>Muista palauttaa Ei asentoon</b> |
| Erikoisvalikot            | On / Ei                    | Valitaan näytetäänkö erikoisvalikot                                                                                                    |
| Suojakoodi käytössä       | On / Ei                    | Valitaan vaaditaanko suojakoodin käyttöä laajennetun Asentaja valikon näyttämiseen (oletuksena Ei)                                                                                                    |
| Suojakoodi                | 00009999                   | Nelinumeroinen suojakoodi, jolla saadaan laajennettu<br>Asentajavalikko näkyviin                                                                                                    |

\* Autoskannauksessa säädin näyttää perusnäytössä vuorotellen säätimen eri oloarvoja ja mittauksia.

\*\* Laajennettu Asentaja valikko on oletuksena käytössä eikä suojakoodia tarvitse syöttää

# PERUSNÄYTTÖ / SKANNAUS

#### NÄYTÖN SKANNAUS TOIMINTO

Perustilassa näytön voi asettaa skannaamaan seuraavanlaista kierrosta, josta näkyy kaikkien käyttöönotettujen säätöpiirien perustiedot sekä kytkettyjen anturien mittausarvot. Skannauksen tilan (käytössä, ei käytössä) saa vaihdettua painamalla yhtä aikaa nuoli ylös ja nuoli alas painiketta. Tilan saa vaihdettua myös Asetukset - Perusasetukset -valikosta.

| Valikko          | Merkitys                                                                    |
|------------------|-----------------------------------------------------------------------------|
| TiiMi 7120B 4.20 | Säätimen nimi ja ohjelman versionumero                                      |
| IV- Säädin       | Säätimen teksti (muutettavissa)                                             |
|                  |                                                                             |
| Ma 12:00:00      | Viikonpäivä, kellonaika                                                     |
| 01.01.2013       | päivä, kuukausi, vuosi                                                      |
|                  |                                                                             |
| IV Käv [1/2]     | IV-koneen käyntitila                                                        |
| [A]              | Käytössä olevat asetukset (A, B, C)                                         |
| TF               | Tuloilmanubaltimen käyntinopeus                                             |
| 1/2              |                                                                             |
| PF<br>1/2        | Poistoilmapuhaltimen käyntinopeus                                           |
|                  |                                                                             |
| IV 65.0%         | Prosessin kokonaislämmitysteho                                              |
| (18.0°C) 18.0°C  | Suluissa tuloilman asetusarvo, ilman sulkuja oloarvo                        |
| LTO 100.0%       | Lämmön talteenoton ohjausviesti (näytetään vain jos LTO on käytössä)        |
| (18.0°C) 18.0°C  | Suluissa tuloilman asetusarvo, ilman sulkuja oloarvo                        |
| Pellit 20.0%     | Raitisilmapellin asento (näytetään vain paluuilmakäytössä)                  |
| (18.0°C) 18.0°C  | Suluissa tuloilman asetusarvo, ilman sulkuja oloarvo                        |
| Lämmitys 10.0%   | Jälkilämmitysportaan ohjausviestin tila                                     |
| (18.0°C) 18.0°C  | Suluissa tuloilman asetusarvo, ilman sulkuja oloarvo                        |
|                  |                                                                             |
| Ennakointi 0.0%  | Säätimen ennakointitoiminnan vaikutus jälkilämmitykseen                     |
| (12.0°C) 20.0°C  | Suluissa paluuveden ennakointipiste, ilman sulkuja paluuveden oloarvo       |
| Seisonta 0.0%    | Seisonta-ajan ohjaama venttiilin asento                                     |
| (0.0°C) 20.0°C   | Suluissa paluuveden asetusarvo, ilman sulkuja oloarvo                       |
|                  |                                                                             |
| Jäähdytys        | Näyttää jäähdytyksen päällä / pois päältä tilan                             |
| Ei               | Jäähdytyksen käytössä ollessa näytetään jäähdytyksen tila (%) ja lämpötilat |
|                  |                                                                             |
| LTO- Hyötysuhde  | Lämmön talteenoton lämpötila hyötysuhde                                     |
| 19.370           |                                                                             |
|                  |                                                                             |
| Huoltoon aikaa   | Näyttää ajan seuraavaan huoltoon päivinä esim. suodattimien vaihtoon        |
| 182 d            | (Vähentää päiviä kello 12:00)                                               |
|                  |                                                                             |
| Ulkoilma         | Ulkoilman lämpötila <b>TE0</b>                                              |
| -8.0°C           | (Tuloilmakanavassa ennen lämmön talteenottoa)                               |
| Tuloilma         | Tuloilman lämpötila TE1                                                     |
| 18.0℃            | (Tuloilmakanavassa lammityspatterin jalkeen)                                |
| Poistoilma       | Poistoilman lämpötila TE2                                                   |
| 21.0°C           | (Poistoilmakanavassa ennen lammon talteenottoa (tai huoneessa käytettäessä  |
|                  | nuonekompensointia))                                                        |
| Paluuvesi        | Paluuveden lampotila TE3                                                    |
| 20.010           | Jaikilammityspatterin paluuputkessa                                         |

| LTO- Lämmitetty | LTO:n lämmittämä tuloilma <b>TE4</b>                                       |
|-----------------|----------------------------------------------------------------------------|
| 15.0°C          | Tuloilmakanavassa lämmön talteenoton jälkeen (ennen jälkilämmityspatteria) |
| Jäteilma        | Ulos puhallettavan jäteilman lämpötila <b>TE5</b>                          |
| 5.0°C           | Poistoilmakanavassa lämmön talteenoton jälkeen                             |

Valikkoa voi selata manuaalisesti **Alas** tai **Ylös** -painikkeita painamalla. Selaaminen on mahdollista riippumatta siitä, onko skannaus päällä vai ei.

Perusnäytöstä pääsee suoraan IV Nopeus -valikkoon Käsi -painikkeella. Takaisin perusnäyttöön palataan Piiri- painikkeella tai automaattisesti 15 min kuluttua.

# 3. SÄÄTIMEN KÄYTTÖÖNOTTO

Vaikka säätimen digitaalitulot ovat konfiguroitavissa, kannattaa yleensä pyrkiä noudattamaan kytkentäkuvan mukaista käyttöä. Tällöin säätimen perusasetukset ovat yleensä kohdallaan eikä suuria asetusmuutoksia vaadita.

Säätimen käyttöönottoa yksinkertaistaa helppokäyttöinen käyttöönotto-ohjelma, joka on ohjelmoitu säätimeen. Käyttöönotto-ohjelma muodostaa säätimelle myös konfigurointi koodin, jonka perusteella on nopeasti nähtävissä säätimeen ohjelmoidut perustoiminnat.

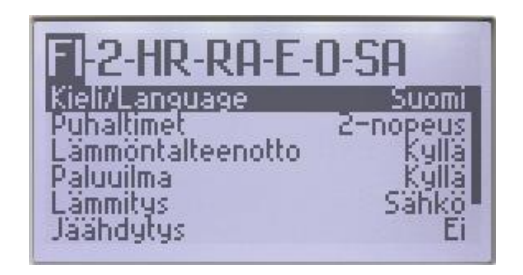

#### KÄYTTÖÖNOTTO-OHJELMAN VALINNAT

Merkitys

|     |    |    | 4 - |  |
|-----|----|----|-----|--|
| - W | 21 | Шh | та  |  |
|     |    |    |     |  |

# KIELEN VALINTA

| -  | Suami    |
|----|----------|
|    | Suom     |
| SE | Ruotsi   |
| EN | Englanti |

#### PUHALLINKÄYTÖN VALINTA

| 1 | Puhaltimet 1-nopeuksisia |
|---|--------------------------|
| 2 | Puhaltimet 2-nopeuksisia |

#### LÄMMÖN TALTEENOTTO

| С | Kuutio lämmön talteenotto (Cube)         |
|---|------------------------------------------|
| R | Pyörivä lämmön talteenotto (Rotation)    |
| L | Nestepatteri lämmön talteenotto (Liguid) |
| 0 | Ei lämmön talteenottoa                   |

#### PALUUILMAKÄYTTÖ

| RA | Paluuilma (kiertoilma) käyttö (Return Air) |
|----|--------------------------------------------|
| 0  | Ei paluuilmakäyttöä                        |
|    |                                            |

#### JÄLKILÄMMITYS

| W | Nestepatteri jälkilämmitys (Water)             |
|---|------------------------------------------------|
| E | Sähköpatteri jälkilämmitys ( <b>E</b> lectric) |

#### JÄÄHDYTYS

| L  | Nestepatteri jäähdytys (Liguid)                                      |
|----|----------------------------------------------------------------------|
| Dx | Suorahöyrystinpatteri jäähdytys ( <b>D</b> irect e <b>X</b> pansion) |
| 0  | Ei jäähdytystä                                                       |

#### SÄÄTÖTAPA

| SA | Vakio tuloilma ohjaus ( <b>S</b> upply <b>A</b> ir)                       |
|----|---------------------------------------------------------------------------|
| EA | Vakio tuloilmaohjaus poistokanava- tai huonekompensoinnilla (Extract Air) |

#### KÄYTTÖÖNOTON LOPETTAMINEN

| Tallenna ja poistu | Tallentaa asetukset ja aloittaa säätötoiminnat                       |
|--------------------|----------------------------------------------------------------------|
| Poistu             | Poistuu tallentamatta, aloittaa säätötoiminnot vanhoilla asetuksilla |

Käyttöönotto-ohjelma voidaan käynnistää uudelleen pitämällä **SHARP** painiketta alhaalla kun säätimeen kytketään käyttöjännitteet.

# 4. ANTURIT

#### ANTURIEN TUNNISTUS

Säätimessä on automaattinen **Anturien haku** -toiminto. Toiminnon avulla säädin tunnistaa kytketyt anturit automaattisesti. Jos jälkeenpäin halutaan manuaalisesti ottaa käyttöön / poistaa antureita, on se mahdollista tehdä samasta valikosta kuin **Anturien haku**.

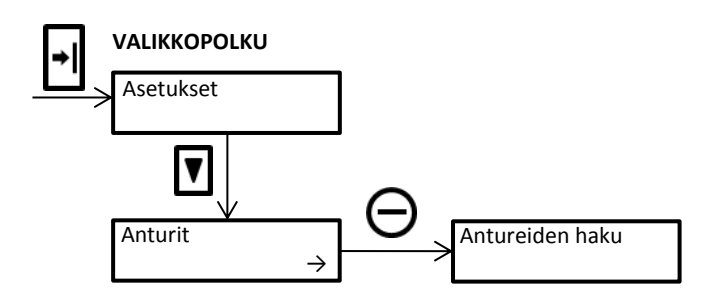

| Valikko             | Merkitys                                                            |
|---------------------|---------------------------------------------------------------------|
| Anturien haku       | Käynnistää automaattisen Anturien halu toiminnan                    |
| TE0 Ulkoilma        |                                                                     |
| TE1 Tuloilma        | Manuaalinen valinta, anturi Käytössä / Pois käytöstä                |
| TE2 Poistoilma      |                                                                     |
| TE3 Paluuvesi       | Huom! Kun käytetään huonekompensointi säätöä, kytketään kompensoiva |
| TE4 LTO- lämmitetty | huoneanturi TE2:n paikalle.                                         |
| TE5 Jäteilma        |                                                                     |

Anturien tilan muutos valikossa tapahtuu painamalla PLUS ja MIINUS -painikkeita yhtä aikaa.

Huom! Anturien asennuspaikka tulee olla kytkentäohjeiden mukainen.

#### **ANTURIEN TYYPIT**

TiiMi 7120B säätimessä voidaan käyttää useita erilaisia anturityyppejä. Oletuksena säädin käyttää Ni1000 tyypin anturia.

| Тууррі | Anturi           | Vastusarvo Ω / °C (tyypillinen)              |
|--------|------------------|----------------------------------------------|
| 0      | Ni1000           | 1000 Ω / 0°C                                 |
| 1      | Ni1000LG         | 1000 Ω / 0°C                                 |
| 2      | NTC10 (curve 24) | 10 000 Ω / 25°C                              |
| 3      | KTY81/210        | 2000 Ω / 25°C                                |
| 4      | KTY81/110        | 1000 Ω / 25°C                                |
| 5      | KTY81/121        | 990 Ω / 25°C                                 |
| 6      | PT1000           | 1000 Ω / 0°C (-50 850°C 0.5°C resoluutiolla) |
| 7      | PT500            | 500 Ω / 0°C (-50 850°C 0.5°C resoluutiolla)  |
| 8      | PT1000_Wide      | 1000 Ω / 0°C (-50 850°C 0.5°C resoluutiolla) |
| 9      | PT500_Wide       | 500 Ω / 0°C (-50 850°C 0.5°C resoluutiolla)  |
| 10     | NTC1k8           | 1800 Ω / 25°C                                |

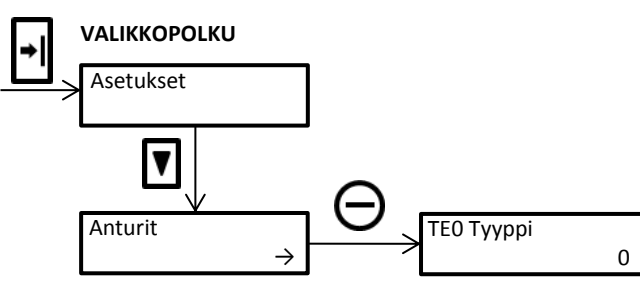

| Valikko         | Merkitys                                 |
|-----------------|------------------------------------------|
| ТЕО Тууррі<br>0 | Anturin TE0 – TE6 ja TE24 tyypin valinta |

#### **ANTURIEN SUODATUS**

Suodatuksella vaimennetaan anturimittauksiin kohdistuvia ulkopuolisia häiriöitä. Vaimennus on sitä suurempi mitä pienempi luku on. Vaimennus on poissa käytöstä kun luku on 0.00/Ei tai 1.00.

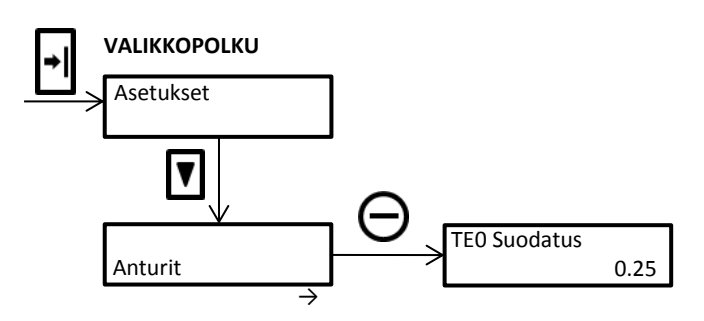

| Valikko      | Merkitys                                  |
|--------------|-------------------------------------------|
| TE0 Suodatus | Apturin TEO TE6 in TE24 quadatus asotus   |
| 0.25         | Antunin TEO – TEO ja TE24 Subualus aselus |

#### ANTURIEN KORJAUKSET

Käytettäessä pinta-antureita saattaa mittaustulos joskus poiketa "oikeasta" häiritsevästi. Siksi **TiiMi 7120B** säätimessä on korjaustoiminta, jolla mittaustulos saadaan näyttämään "oikein".

Yleisohje kaikki pinta- anturit tulee eristää.

Korjaukset valikossa voidaan kalibroida myös kellon käynti.

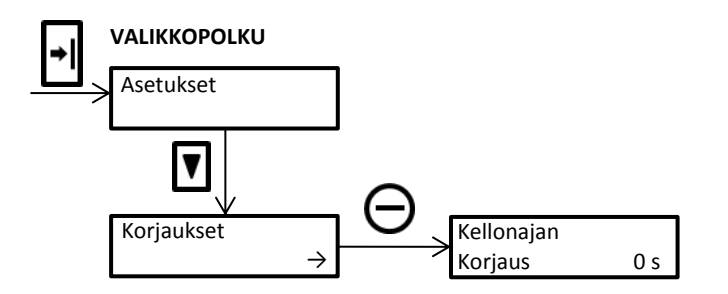

| Valikko            | Merkitys                                                                                                    |
|--------------------|----------------------------------------------------------------------------------------------------|
| Kellonajan korjaus | Kellon kalibrointi. Asetus siitä, kuinka monta sekuntia ja mihin suuntaan<br>kellonaikaa korjataan keskiviikkoisin kello 12:00 |
| Jännite            | Säätimen +5V:n jännitteen kalibrointi                                                                                          |
| TE0 Korjaus        | Lämpötila-anturin kalibrointi                                                                                                  |
|                    | Lämpötila-anturin kalibrointi                                                                                                  |
| TE5 Korjaus        | Lämpötila-anturin kalibrointi                                                                                                  |

Mittausvirheen korjauksen voi tehdä kaikille antureille. Korjaus tapahtuu jokaisen anturin kohdalla erikseen, **PLUS** ja **MIINUS** -painikkeita käyttäen.

Jännitetulojen minimiarvon skaalaus voidaan tehdä konfigurointi ohjelmistolla tai valvomo-ohjelmistolla.

# 5. TULOT

# DIGITAALITULOT

Säätimeen digitaalitulot voidaan konfiguroida **Tulot** valikon kautta. Tulojen muokkaus tapahtuu **Asetukset** - valikosta, kohdasta **Tulot**.

Huom! Älä muuta digitaalitulojen toimintaa ellet ole aivan varma siitä mitä olet tekemässä.

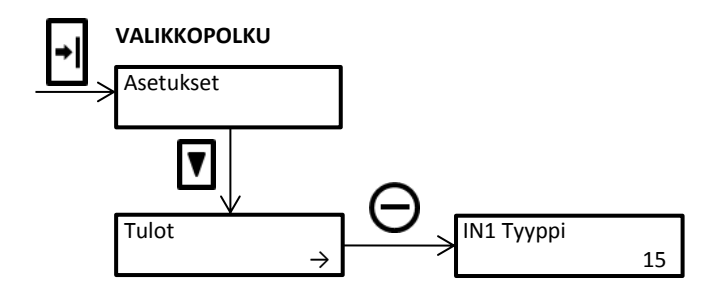

| Merkitys                   |
|----------------------------|
| Tulon IN1 tyypin valinta   |
|                            |
| Tulon IN8 tyypin valinta   |
|                            |
| Tulon IN1 viiveen asettelu |
|                            |
| Tulon IN8 viiveen asettelu |
|                            |

Tulojen tyypit (toiminta) valitaan **Tulojen tyypit** taulukon mukaan.

#### DIGITAALITULOJEN TYYPIT

| Valinta | Toiminta                                                         |
|---------|------------------------------------------------------------------|
| 0 / Ei  | Tulo ei ole käytössä                                             |
|         |                                                                  |
| 8       | Hälytyksien kuittaus                                             |
| 9       | Jälkikäyntien nollaus                                            |
| 10      | Kuittaus ja jälkikäyntien nollaus                                |
| 11      | LTO Sulatuksen kosketintulo 1/1-nopeudella                       |
|         | Esim. Lämmön talteenoton huurtumista valvova PDS 1/1- nopeudella |
| 12      | LTO Sulatuksen kosketintulo 1/2-nopeudella                       |
| 12      | Esim. Lämmön talteenoton huurtumista valvova PDS 1/2- nopeudella |
|         |                                                                  |
| 13      | Käyntilupa / Sulkeutuva                                          |
| 14      | Käyntilupa / Avautuva                                            |
|         |                                                                  |
| 15      | Käyntitieto / Sulkeutuva                                         |
| 16      | Käyntitieto / Avautuva                                           |
| 17      | 1/2-Käyntitieto / Sulkeutuva (1/2-nopeus)                        |
| 18      | 1/2-Käyntitieto / Avautuva (1/2-nopeus)                          |
|         |                                                                  |

| 19 | 1/1-Käyntitieto / Sulkeutuva (1/1-nopeus)                                                  |
|----|--------------------------------------------------------------------------------------------|
| 20 | 1/1-Käyntitieto / Avautuva (1/1-nopeus)                                                    |
| 21 | TF Käyntitieto / Sulkeutuva                                                                |
| 22 | TF Käyntitieto / Avautuva                                                                  |
| 23 | TF 1/2-Käyntitieto / Sulkeutuva (1/2-nopeus)                                               |
| 24 | TF 1/2-Käyntitieto / Avautuva (1/2-nopeus)                                                 |
| 25 | TF 1/1-Käyntitieto / Sulkeutuva (1/1-nopeus)                                               |
| 26 | TF 1/1-Käyntitieto / Avautuva (1/1-nopeus)                                                 |
| 27 | PF Käyntitieto / Sulkeutuva                                                                |
| 28 | PF Käyntitieto / Avautuva                                                                  |
| 29 | PF 1/2-Käyntitieto / Sulkeutuva (1/2-nopeus)                                               |
| 30 | PF 1/2-Käyntitieto / Avautuva (1/2-nopeus)                                                 |
| 31 | PF 1/1-Käyntitieto / Sulkeutuva (1/1-nopeus)                                               |
| 32 | PF 1/1-Käyntitieto / Avautuva (1/1-nopeus)                                                 |
|    |                                                                                            |
| 33 | Hätä- seis / Sulkeutuva                                                                    |
| 34 | Hätä- seis / Sulkeutuva / Automaattisesti kuittaantuva 1                                   |
| 35 | Hätä- seis / Sulkeutuva / Heti kuittaantuva <sup>2</sup>                                   |
| 36 | Hätä- seis / Avautuva                                                                      |
| 37 | Hätä- seis / Avautuva / Automaattisesti kuittaantuva 1                                     |
| 38 | Hätä- seis / Avautuva / Heti kuittaantuva ²                                                |
|    |                                                                                            |
| 39 | Pysäyttävä hälytys / Sulkeutuva                                                            |
| 40 | Pysäyttävä hälytys / Sulkeutuva / Automaattisesti kuittaantuva $^{ m 1}$                   |
| 41 | Pysäyttävä hälytys / Sulkeutuva / Heti kuittaantuva <sup>2</sup>                           |
| 42 | Pysäyttävä hälytys / Avautuva                                                              |
| 43 | Pysäyttävä hälytys / Avautuva / Automaattisesti kuittaantuva $^{1}$                        |
| 44 | Pysäyttävä hälytys / Avautuva / Heti kuittaantuva <sup>2</sup>                             |
|    |                                                                                            |
| 45 | Pysäyttävä hälytys / Seisontatilassa / Sulkeutuva                                          |
| 46 | Pysäyttävä hälytys / Seisontatilassa / Sulkeutuva / Automaattisesti kuittaantuva $^{ m 1}$ |
| 47 | Pysäyttävä hälytys / Seisontatilassa / Sulkeutuva / Heti kuittaantuva <sup>2</sup>         |
| 48 | Pysäyttävä hälytys / Seisontatilassa / Avautuva                                            |
| 49 | Pysäyttävä hälytys / Seisontatilassa / Avautuva / Automaattisesti kuittaantuva 1           |
| 50 | Pysäyttävä hälytys / Seisontatilassa / Avautuva / Heti kuittaantuva <sup>2</sup>           |
|    |                                                                                            |
| 51 | Pysäyttävä hälytys / Käyntitilassa / Sulkeutuva                                            |
| 52 | Pysäyttävä hälytys / Käyntitilassa / Sulkeutuva / Automaattisesti kuittaantuva 1           |
| 53 | Pysäyttävä hälytys / Käyntitilassa / Sulkeutuva / Heti kuittaantuva <sup>2</sup>           |
| 54 | Pysäyttävä hälytys / Käyntitilassa / Avautuva                                              |
| 55 | Pysäyttävä hälytys / Käyntitilassa / Avautuva / Automaattisesti kuittaantuva 1             |
| 56 | Pysäyttävä hälytys / Käyntitilassa / Avautuva / Heti kuittaantuva <sup>2</sup>             |
|    |                                                                                            |
| 57 | Ulkoinen nalytys / Sulkeutuva                                                              |
| 58 | Ulkoinen nalytys / Sulkeutuva / Automaattisesti kuittaantuva *                             |
| 59 | Ulkoinen hälytys / Sulkeutuva / Heti kuittaantuva <sup>2</sup>                             |
| 60 | Ulkoinen haiytys / Avautuva                                                                |
| 61 | Ulkoinen halytys / Avautuva / Automaattisesti kuittaantuva *                               |
| 62 | Ulkoinen nälytys / Avautuva / Heti kulttaantuva <sup>2</sup>                               |
|    |                                                                                            |
| 63 | Uikoinen haiytys / Seisontatilassa / Sulkeutuva                                            |

| 64 | Ulkoinen hälytys / Seisontatilassa / Sulkeutuva / Automaattisesti kuittaantuva $^{ m 1}$ |
|----|------------------------------------------------------------------------------------------|
| 65 | Ulkoinen hälytys / Seisontatilassa / Sulkeutuva / Heti kuittaantuva <sup>2</sup>         |
| 66 | Ulkoinen hälytys / Seisontatilassa / Avautuva                                            |
| 67 | Ulkoinen hälytys / Seisontatilassa / Avautuva / Automaattisesti kuittaantuva $^{ m 1}$   |
| 68 | Ulkoinen hälytys / Seisontatilassa / Avautuva / Heti kuittaantuva <sup>2</sup>           |
|    |                                                                                          |
| 69 | Ulkoinen hälytys / Käyntitilassa / Sulkeutuva                                            |
| 70 | Ulkoinen hälytys / Käyntitilassa / Sulkeutuva / Automaattisesti kuittaantuva $^{ m 1}$   |
| 71 | Ulkoinen hälytys / Käyntitilassa / Sulkeutuva / Heti kuittaantuva <sup>2</sup>           |
| 72 | Ulkoinen hälytys / Käyntitilassa / Avautuva                                              |
| 73 | Ulkoinen hälytys / Käyntitilassa / Avautuva / Automaattisesti kuittaantuva $^{ m 1}$     |
| 74 | Ulkoinen hälytys / Käyntitilassa / Avautuva / Heti kuittaantuva <sup>2</sup>             |
|    |                                                                                          |
| 75 | 1/2-nopeuden kytkinohjaus                                                                |
| 76 | 1/1-nopeuden kytkinohjaus                                                                |

<sup>1</sup> Automaattisesti kuittaantuva = Hälytys kuittaantuu automaattisesti kun tulo palaa normaalitilaan.

<sup>2</sup> Heti kuittaantuva = Hälytys kuittaantuu välittömästi kun hälytys tapahtuu ja hälytyksen merkkivalo syttyy tasavalolle. Hälytyksestä ei generoidu hälytystekstiä näyttöön eikä hälytyksen siirtoa tapahdu. Hälytykseen liittyvä toiminta (esimerkiksi laitoksen pysähtyminen tapahtuu). Tätä toimintaa voidaan käyttää esimerkiksi tilan ilmaisemiseen valvomossa (ulkoinen hälytys avautuvalla tai sulkeutuvalla silmukalla).

# 6. JÄNNITELÄHDÖT

Säätimen jännitelähdöt ovat säätöprosessin käytössä.

| Lähtö | Toiminta                                    |
|-------|---------------------------------------------|
| Y1    | Lämmön talteenoton ohjausviesti             |
| Y2    | Peltiportaan ohjausviesti (paluuilmakäyttö) |
| Y3    | Jälkilämmityksen ohjausviesti               |
| Y4    | Jäähdytyksen ohjausviesti                   |

### KÄYTTÖÖNOTTO-OHJELMAN TEKEMÄT ASETUKSET SÄÄTÖPORTAILLE

Kun ainoastaan lämmitysporras on käytössä on sen asettelu oletuksena 0-100%

Kun LTO- ja lämmitysporras ovat käytössä on asettelut seuraavat: LTO 0-50%, lämmitys 50-100%. Kun kiertoilma- ja lämmitysporras ovat käytössä on asettelut seuraavat: Kiertoilma 50-0%, lämmitys 50-100%. Minimi raitisilma-asettelu 20%.

Kun LTO-, kiertoilma- ja lämmitysporras ovat käytössä on asettelut seuraavat: LTO 0-30%, kiertoilmaporras 60-30% ja lämmitysporras 60-100%. Minimi raitisilma-asettelu 20%.

# 7. RELELÄHDÖT

Tehdasasetuksena relelähdöt ovat konfiguroitu seuraavasti

| Lähtö | Toiminta                                                   |
|-------|------------------------------------------------------------|
| R1    | Hälytysrele (releen kosketin on auki kun hälytystä ei ole) |
| R2    | Tuloilmapuhaltimen 1/2 -nopeusohjaus                       |
| R3    | Tuloilmapuhaltimen 1/1 -nopeusohjaus                       |

# RELELÄHDÖN TYYPIT

Relelähdöt R2 ja R3 ovat ohjelmoitu kiinteästi puhallinohjauksille, relelähdön R1 toiminta voidaan muuttaa releen tyyppi asetuksella.

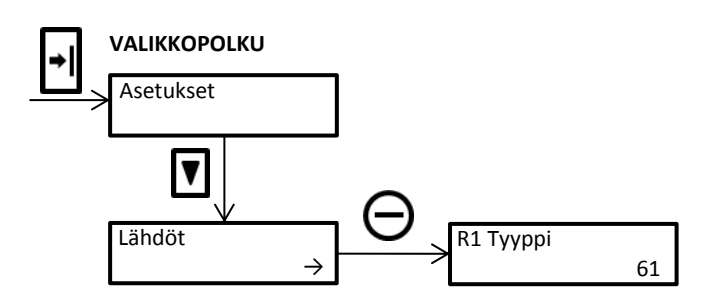

#### Relelähdön R1 tyypit Valinta Yhteys

| Valinta | Yhteys            | Toiminta                                                                                                |
|---------|-------------------|----------------------------------------------------------------------------------------------------|
| 0       |                   | Ei käytössä                                                                                             |
|         |                   |                                                                                                    |
| 1       | Kello             | Aikaohjelman ohjaama relelähtö                                                                          |
|         |                   |                                                                                                    |
| 2       | TEO               | Kytkeneenä kun valitun anturin mittaus on alle asetusarvon                                              |
| 3       | TE1               |                                                                                                    |
| 4       | TE2               | Esim. Toiminnan ohjelmointi releelle R1                                                                 |
| 6       | TE4               | ASETUKSET -> Tulot valikossa asetellaan                                                                 |
|         |                   | R1 Tyyppi 2, R1 Asetus 15.0, R1 Hystereesi 2.0                                                          |
| 7       | TE5               | Kun TEO lämpötila on 13°C tai vähemmän niin R1 kytkee                                                   |
|         |                   | Kun lämpötila on 17°C tai enemmän, R1 palaa lepotilaan (kosketin avautuu)                               |
|         |                   |                                                                                                    |
| 13      | Kello + TEO       | Kytkeneenä kun releen aikaohjelma on kytkenyt ja anturin mittaus on alle                                |
| 14      | Kello + TE2       | asetusarvon                                                                                             |
| 15      | Kello + TE3       |                                                                                                    |
| 17      | Kello + TE4       | Esim. Toiminnan ohjelmointi releelle R1                                                                 |
|         |                   | OHJAUKSET -> Kytkentäajat valikossa asetellaan (Haluttu kytkentäaika ja R1 1)                           |
|         |                   | ASETUKSET -> Tulot valikossa asetellaan                                                                 |
| 18      | Kello + TE5       | R1 Tyyppi 13, R1 Asetus -10.0, R1 Hystereesi 2.0                                                        |
| 10      | Relio + TES       | Kun TEO on -12°C tai vähemmän ja R1 kytkentäaika on voimassa niin R1 kytkee.                            |
|         |                   | Kun lampotila on -8°C tai enemman tai R1 kytkentaaika ei ole voimassa, R1 palaa                         |
|         |                   | lepotilaan (kosketin avautuu)                                                                           |
| 24      | <b>T</b> E0       |                                                                                                    |
| 24      | TEU<br>TE1        | Kytkeneena kun anturin mittaus on yli asetusarvon                                                       |
| 26      | TE2               |                                                                                                    |
| 27      | TE3               | Esim. Toiminnan onjeimointi releelle R1                                                                 |
| 28      | TE4               | ASETUKSET -> Tulot Valikossa asetellaan                                                                 |
|         |                   | KI Tyyppi 24, KI Aselus 15.0, KI Hystereesi 2.0<br>Kun TEO lämpätila on 17°C tai onommän niin B1 kutkoo |
| 29      | TE5               | Kun Teo lampotila on 12°C tai vähemmän. R1 palaa lenotilaan (kocketin avautuu)                          |
|         |                   |                                                                                                    |
| 35      | Kello + TEO       | Kutkeneenä kun releen aikaohielma on kutkenut ja anturin mittaus on yli                                 |
| 36      | Kello + TE1       | asetusarvon                                                                                             |
| 37      | Kello + TE2       |                                                                                                    |
| 38      | Kello + TE3       | Fsim Taiminnan ahielmainti releelle R1                                                                  |
| 39      | Kello + TE4       | OHJAUKSET -> Kytkentäajat valikossa asetellaan (Haluttu kytkentäajka ja R1 1)                           |
|         | Kello + TE5       | ASETUKSET -> Tulot valikossa asetellaan                                                                 |
|         |                   | R1 Tyyppi 35, R1 Asetus 15.0, R1 Hystereesi 2.0                                                         |
| 40      |                   | Kun TEO on 17°C tai enemmän ja R1 kytkentäaika on voimassa niin R6 kytkee                               |
|         |                   | Kun lämpötila on 13°C tai vähemmän tai kytkentäaika ei ole voimassa, R1 palaa                           |
|         |                   | lepotilaan (kosketin avautuu)                                                                           |
|         |                   |                                                                                                    |
| 46      | Käyntilupa        | Kytkeneenä kun säätimellä ei ole käynnin estäviä hälytyksiä                                             |
| 47      | Ohjaustieto       | Kytkeneenä kun puhaltimien käyntiohjaus on voimassa                                                     |
| 48      | Käyntitilatieto   | Kytkeneenä kun kone on käynnissä                                                                        |
| 49      | Jäähdytys         | Kytkeneenä kun jäähdytys on käynnissä                                                                   |
| 50      | LTO- Sulatus      | Kytkeneenä kun LTO:n sulatus on käynnissä                                                               |
| 52      | LTO:n sulatus tai | Kytkeneenä kun LTO:n sulatus on käynnissä                                                               |
|         | esilämmitys       | ,                                                                                                    |
| 53      | sulatus tai       | Kytkeneenä kun jäähdytys. LTO:n sulatus on käynnissä                                                    |
|         | esilämmitys       | ······································                                                                  |

# **TiiMi 7120B**

| 54       | Ulkoilmapellit                | Kytkeneenä kun ulkoilmapeltien pitää olla auki                                  |
|----------|-------------------------------|---------------------------------------------------------------------------------|
| 55       | LTO- pumppu                   | Kytkeneenä kun LTO:n pumpun pitää olla käynnissä                                |
|          |                               |                                                                                 |
|          |                               | Kytkeneenä käynnistysyiiveessä, käynnistysyaiheessa, TEO:n ollessa              |
| 57       | Kiertovesi-pumppu             | alle asetuksen (Asetukset -> Lähdöt -> R1 Asetus) tai lämmitysohiauksen ollessa |
|          |                               | päällä                                                                          |
|          |                               |                                                                                 |
|          | Ilmoitus, hälvtvs tai         |                                                                                 |
| 58       | vika                          | Kytkeneenä kun järjestelmässä on ilmoitus, hälytys tai vika                     |
| 59       | Kuittaamaton ilmoitus         | Kytkeneenä kun järjestelmässä on kuittaamaton ilmoitus                          |
| 60       | Kuittaamaton hälytys          | Kytkeneenä kun järjestelmässä on kuittaamaton hälytys                           |
| 61       | Kuittaamattomia               | Kytkeneenä kun järjestelmässä on kuittaamaton ilmoitus, hälytys tai vika        |
|          | hälytyksiä                    | Rytkeneena kan jarjestennassa on kartaamaton innortas, haiytys tarvika          |
|          |                               |                                                                                 |
| 62       | llmoitus, hälytys tai<br>vika | Kytkeneenä kun ei ole ilmoituksia, hälytyksiä tai vikoja                        |
| 63       | Kuittaamaton ilmoitus         | Kytkeneenä kun ei ole kuittaamattomia ilmoituksia                               |
| 64       | Kuittaamaton hälytys          | Kytkeneenä kun ei ole kuittaamattomia hälytyksiä                                |
| 65       | Kuittaamattomia               | Kytkeneenä kun ei ole kuittaamattomia ilmoituksia, hälytyksiä tai vikoja        |
|          |                               |                                                                                 |
| 72       | Y1                            |                                                                                 |
| 73       | Y2                            | Kutkanaanä kun jännitalähtä on alla asatuksan                                   |
| 74       | Y3                            | Kytkeneena kun jannitelanto on alle asetuksen                                   |
| 76       | Y4                            |                                                                                 |
|          |                               |                                                                                 |
| 78       | Y1                            |                                                                                 |
| 79       | Y2                            | Kytkeneenä kun jännitelähtö on yli asetuksen                                    |
| 80<br>81 | 13<br>V/                      |                                                                                 |
| 01       | 17                            |                                                                                 |
| 84       | IN1                           |                                                                                 |
| 85       | IN2                           |                                                                                 |
| 86       | IN3                           |                                                                                 |
| 87       | IN4                           | Kytkanaanä kun tulo on kytkattynä M0:n                                          |
| 88       | IN5                           | Rytherieena kun tulo on kythettyna wo.n                                         |
| 89       | IN6                           |                                                                                 |
| 90       | IN7                           |                                                                                 |
| 91       | INS                           |                                                                                 |
| 98       | IN1                           |                                                                                 |
| 99       | IN2                           |                                                                                 |
| 100      | IN3                           |                                                                                 |
| 101      | IN4                           | Kutkanaanä kun tula on puki (oi kutkattunä MOra)                                |
| 102      | IN5                           | kytkeneena kun tulo on auki (el kytkettyna Mu:n)                                |
| 103      | IN6                           |                                                                                 |
| 104      | IN7                           |                                                                                 |
| 105      | IN8                           |                                                                                 |
|          |                               |                                                                                 |
| 112      | R2                            | Kytkeneenä kun R2 on kytkenyt                                                   |
| 113      | R3                            | Kytkeneenä kun R3 on kytkenyt                                                   |
|          |                               |                                                                                 |
| 116      | R2                            | Kytkeneenä kun R2 ei ole kytkenyt                                               |
| 117      | R3                            | Kytkeneenä kun R3 ei ole kytkenyt                                               |
|          |                               |                                                                                 |

# 8. SÄÄTIMEN VALIKOT

Säätimen valikot siten kuin ne ovat valikkokartassa esitetty. Valikkokartan luku vasemmalta oikealle ja ylhäältä alas.

#### **ILMANVAIHTO**

Ilmanvaihto valikosta voidaan nopeasti muuttaa tärkeimpiä IV-koneen asetuksia. Käsiohjaukset valikosta voidaan esimerkiksi IV-kone ohjata käsikäytölle (ohittaa kello-ohjelma).

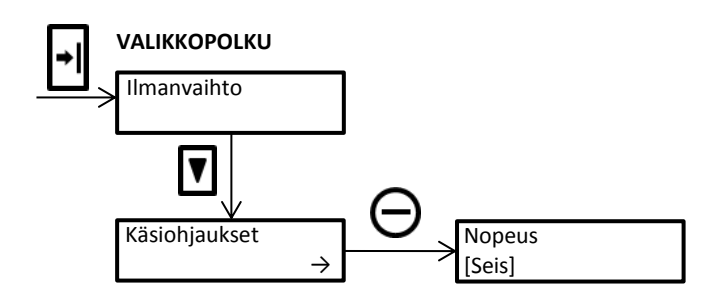

#### IV- Ilmanvaihto valikon asetukset peruskäytössä

| Lähtö            | Toiminta                                                                          |
|------------------|-----------------------------------------------------------------------------------|
| Käsiohiauksot    | Miinus tai plus painikkeella siirrytään Käsiohjaukset asetusvalikkoon             |
| Rasionjaukset    | Valikon asetukset: Puhallinnopeus, IV-asetukset, Hätä- seis                       |
|                  | Tuloilman lämpötilan asetusarvo A-valinnalla                                      |
| A- Tuloilma °C   | Asetukset A, B tai C otetaan käyttöön joko käsin, kello-ohjelmalla tai ulkoisella |
|                  | kytkimellä. (Esim. A = Päiväaikaan B = Yöaikaan C = Viikonloppuna)                |
| A Reisteilme °C  | Poistoilman kompensointi asetusarvo A-valinnalla                                  |
|                  | (Käytettäessä huonekompensointia, huoneilman kompensointi asetusarvo)             |
| B- Tuloilma °C   | Tuloilman lämpötilan asetusarvo B-valinnalla                                      |
| P. Doistoilmo °C | Poistoilman kompensointi asetusarvo B-valinnalla                                  |
| B-Poistonina C   | (Käytettäessä huonekompensointia, huoneilman kompensointi asetusarvo)             |
| C- Tuloilma °C   | Tuloilman lämpötilan asetusarvo C-valinnalla                                      |
| C. Deisteilme °C | Poistoilman kompensointi asetusarvo C-valinnalla                                  |
| C- Poistolima C  | (Käytettäessä huonekompensointia, huoneilman kompensointi asetusarvo)             |
|                  |                                                                                   |

IV Huoltolaskuri d Huoltolaskurin asetus päivinä

**Huom!** Jos kaskadisäätö toteutetaan huonekompensointisäätönä, asennetaan poistoilma-anturi huonetilaan. Tällöin poistoilman kompensointi asetusarvo on huonelämpötilan kompensointi asetusarvo.

Käsiohjaukset valikossa voidaan asetella:

- Puhallinnopeus (Seis, 1/2, 1/1)
- Käytettävät asetukset (A, B, C)
- Hätä- seis ohjaus
- IV- Koneen käynnin esto

#### PUHALTIMET

Valikossa asetellaan puhaltimien toimintaan liittyvät asetukset.

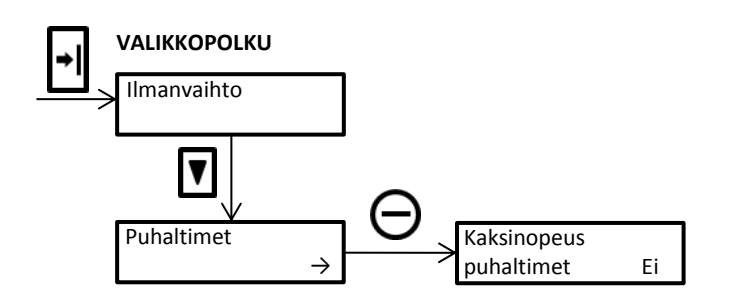

| Valikko                       | Huom! | Toiminta                                                                                                    |
|-------------------------------|-------|----------------------------------------------------------------------------------------------------|
| Kaksinopeus-<br>puhaltimet On |       | Valitaan kaksinopeuspuhaltimet käyttöön / pois käytöstä                                                                                                    |
| Ulko 1/2-nopeus<br>-14.0°C    | 1     | Ulkoilman lämpötila jossa koje pakotetaan 1/2-nopeudelle                                                                                                    |
| Ulko 1/1-Nopeus<br>-12.0°C    | 1     | Ulkoilman lämpötila jonka yläpuolella kojeen sallitaan käydä 1/1-nopeudella<br>(Yksinopeuspuhaltimilla toiminta ei ole käytössä)                                                             |
| JL- Hidastus<br>piste 90.0%   |       | Jos kojeen käyttämä jälkilämmitysteho ylittää tämän asetusarvon käyntinopeutta<br>aletaan rajoittamaan                                                                                       |
| JL- Hidastus<br>hyst. 5.0%    | 1     | Jälkilämmityshidastuksen hystereesi kaksinopeuspuhaltimilla                                                                                                    |
| PV- Hidastus<br>piste 12.0°C  |       | Jos paluuveden lämpötila alittaa tämän asetusarvon kojeen käyntinopeutta<br>aletaan rajoittamaan                                                                                             |
| PV- Hidastus<br>hyst. 2.0°C   | 3     | Paluuvesihidastuksen hystereesi kaksinopeuspuhaltimilla                                                                                                    |
| Käynnistysviive<br>2 s        |       | Aika, joka ohjauksen tullessa odotetaan ennen puhaltimien käynnistystä<br>(Säätimen ohjatessa raitisilmapeltejä ne ehtivät avautua tämän viiveen ajan<br>ennen kuin puhaltimet käynnistyvät) |
| Käynnistysvaihe<br>5.0 min    | 1     | Aika jonka koje käynnistyessään käy käynnistysnopeutta                                                                                                    |
| Käynnistysnopeus<br>1/2       | 1     | Nopeus jolla koje käy käynnistysvaiheen ajan                                                                                                    |
| Ohjausristiriita<br>On        |       | Valinta, annetaanko hälytys ohjausristiriidasta<br>(esim. säädin ohjaa 1/2- nopeudelle mutta kone käy 1/1- nopeutta)                                                                         |
| Tilaristiriita<br>Ei          |       | Valinta, annetaanko tilaristiriidasta hälytys<br>(esim. säädin ei ohjaa kojetta käyntiin, mutta tilatieto on päällä)                                                                         |
| Pysäytys<br>sallittu On       |       | Valinta siitä, sallitaanko koneen pysähtyä vai käykö kone aina                                                                                                    |

Huom! 1 Käytössä vain kaksinopeuspuhaltimilla

# SÄÄDÖT

Valikossa asetellaan säädön parametrit.

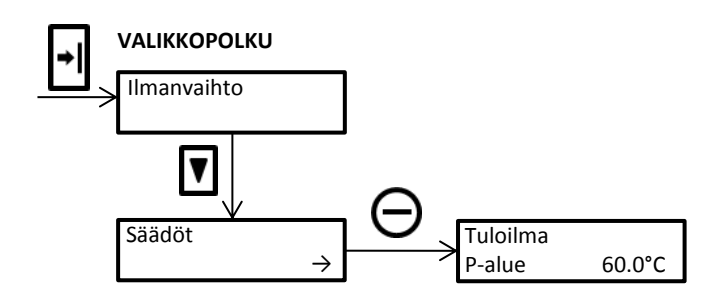

| Valikko                        | Huom! | Toiminta                                                                                                    |
|--------------------------------|-------|----------------------------------------------------------------------------------------------------|
| Tuloilma<br>P-alue 60.0°C      |       | Säädön P-alueen asetusarvo                                                                                                    |
| Tuloilma<br>I-aika 4.0 min     |       | Säädön I-ajan asetusarvo                                                                                                    |
|                                |       |                                                                                                    |
| Poistoilma<br>kerroin 1.0      |       | Kaskadisäädössä käytettävä kompensoinnin kerroin. (Poistoilma-anturi sijoitetaan<br>huoneeseen kun käytetään huonekompensointia)                                                                                                    |
| Ulkokomp.<br>piste 10.0°C      |       | Kun ulkoilman lämpötila alittaa tämän asetusarvon, lisätään tuloilman asetukseen<br>seuraavanlainen korjaus<br>(Ulkokompensointipiste - Ulkoilman lämpötila) * Ulkokompensointikerroin<br>TE8 Ulkolämpötila anturin ollessa käytössä käytetään ulkoilman sijaan tätä<br>Tuloilman lämpötila ei voi ylittää <i>Tuloilma maksimi</i> lämpötilaa |
| Ulkokomp.<br>kerroin 0.0       |       | Ulkokompensointikerroin                                                                                                    |
| Tuloilma<br>minimi 14.0°C      |       | Tuloilman minimi lämpötila asetus                                                                                                    |
| Tuloilma<br>maksimi 35.0°C     |       | Tuloilman maksimi lämpötila asetus                                                                                                    |
| LTO- Porras<br>On              |       | Valinta siitä onko LTO- porras käytössä                                                                                                    |
| LTO- Тууррі<br>С               |       | LTO- tyypin valinta<br>C = Kuutio, R = Pyörivä, L = Neste                                                                                                    |
| LTO- Porras<br>0-piste 0.0%    |       | Kokonaislämmitystehon piste jossa LTO- porras kytkeytyy mukaan säätöön                                                                                                    |
| LTO- Porras<br>100-piste 30.0% |       | Kokonaislämmitystehon piste jossa LTO- porras on ohjattu asentoon 100%                                                                                                    |
| Peltiporras<br>On              |       | Valinta siitä onko peltiporras käytössä (paluuilmakäyttö)                                                                                                    |
| Peltiporras<br>0-piste 60.0%   |       | Kokonaislämmitystehon piste jossa peltiportaan ohjaus on 0%, eli kiinni<br>(Peltiportaan minimi asetusarvo kuitenkin rajoittaa vaaditun raitisilmamäärän)                                                                                                    |
| Peltiporras<br>100-piste 30.0% |       | Kokonaislämmitystehon piste jossa peltiportaan ohjaus on 100%, eli täysin auki                                                                                                    |
| Peltiporras<br>minimi 20.0%    |       | Raitisilmapellin minimiasento paluuilmakäytössä                                                                                                    |

| Käynnistyspiste | Kokonaislämmitystehon piste, josta käynnistystilanteessa lähdetään säätämään |
|-----------------|------------------------------------------------------------------------------|
| 30.0%           | (Säädin ohjaa säätöportaat asentoon joka vastaa tätä asettelua)              |

Jälkilämmitysportaan maksimirajoitus

# LÄMMÖN TALTEENOTTO (LTO)

Lämmitysporras

Lämmitysporras

100-piste 100.0% Lämmitysporras

maksimi 100.0%

60.0%

0-piste

Valikossa asetellaan lämmön talteenoton (LTO) toimintaan liittyvät parametrit.

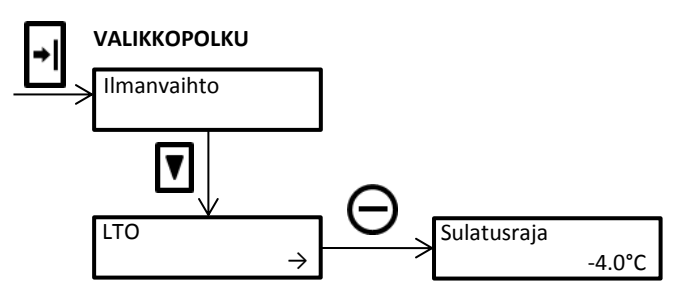

| Valikko                 | Huom! | Toiminta                                                                                                    |
|-------------------------|-------|----------------------------------------------------------------------------------------------------|
| Sulatusraja<br>-4.0°C   |       | Ulkoilman lämpötila, jonka alittuessa sulatus on sallittua                                                        |
| Rajahyötysuhde<br>58.0% |       | LTO:n hyötysuhde jonka alittuessa käynnistyy sulatuksen käynnistysviive                                           |
| Päälleraja<br>3.0°C     |       | Jäteilman keskiarvon laskiessa tälle rajalle käynnistyy sulatuksen käynnistysviive                                |
| Poisraja<br>25.0°C      |       | LTO:n sulatustoiminto keskeytetään jäteilman keskiarvon noustessa tälle rajalle                                   |
| Sulatusviive<br>4.0 min |       | Sulatus käynnistyy kun sulatuksen ehdot ovat täyttyneenä tämän viiveen ajan                                       |
| Sulatusväli<br>30 min   |       | Lyhin aika jonka jälkeen LTO voi kytkeytyä uudestaan sulatukselle                                                 |
| Sulatusnopeus<br>-      |       | Koneen nopeus sulatuksessa                                                                                        |
| Sulatus LTO<br>10.0%    |       | LTO: n pyörimisnopeus / asento LTO: n sulatuksessa                                                                |
| Sulatusaika<br>10.0 min |       | Aika, jonka LTO on sulatuksella jos poisraja ei sitä keskeytä                                                     |
|                         |       | Ulkoilman lämnätilan ollossa tämän asatusanyon vorran korkoamni kuin poistoilman                                  |
| LTO- Jäähdytys          |       | lämpötila käynnistetään LTO 100%:lle                                                                              |
| Ei                      |       | Vaatii toimiakseen, että on kesäkausi, ulkoilman lämpötila on yli kesärajan ja ettei<br>kokonaislämmitystehoa ole |

# JÄLKILÄMMITYS

Valikossa asetellaan jälkilämmityspatteria ohjaavat parametrit.

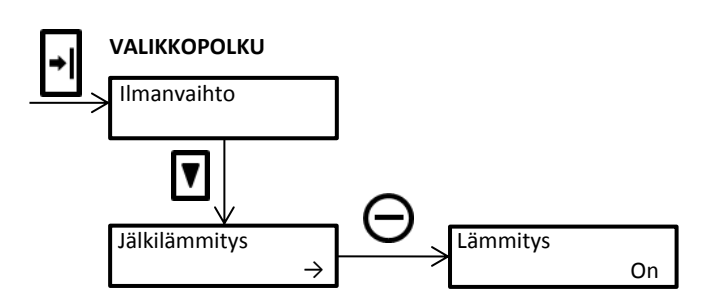

| Valikko                    | Toiminta                                                                             |  |
|----------------------------|--------------------------------------------------------------------------------------|--|
| Lämmitys<br>On             | Valinta siitä, käytetäänkö jälkilämmitystä                                           |  |
|                            |                                                                                      |  |
| JK- Nopeus<br>1/1          | Puhaltimien nopeus jälkikäynnillä sähköpatterikoneissa                               |  |
| JK- Aika<br>4.0 min        | Jälkikäynnin aika sähköpatterikoneissa                                               |  |
| Funcksinti                 | Paluuvadan lämpätila jonka alituttua onnakointitoiminta alkaa ohjata säätävonttiiliä |  |
| piste 12.0°C               | vesipatterikoneissa                                                                  |  |
| Ennakointi<br>P-alue 4.0°C | Ennakoinnin P-alueen asetusarvo                                                      |  |
| Enn. lisäys<br>3.0°C       | Arvo, joka lisätään ennakointipisteen asetusarvoon käynnistyksen ajaksi              |  |
| Enn. lisäysaika<br>6.0 min | Aika jonka ennakoinnin lisäys asetusarvo on käytössä käynnistyksessä                 |  |
|                            |                                                                                      |  |
| Seisonta-asetus<br>20.0°C  | Jälkilämmityspatterin paluuveden lämpötilan asetusarvo seisonta-aikana               |  |
| Seisonta<br>P-alue 20.0°C  | Seisonta-aikana käytettävä P-alueen asetusarvo                                       |  |
| Seisonta enn.              | Arvo, joka lisätään seisonta-asetukseen käynnistysviiveen aikana (Eli aikana jolloin |  |
| lisäys 5.0°C               | esimerkiksi raitisilmapellit avautuvat ennen koneiden käynnistystä)                  |  |
| Kuollut alue<br>3.0%       | Jälkilämmityspatterin toimilaitteen kuollut alue                                     |  |

# JÄÄHDYTYS

Valikossa asetellaan jäähdytystä ohjaavat parametrit.

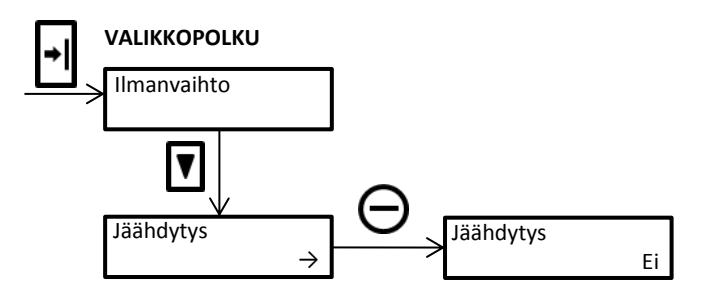

| Valikko                    | Huom! | Toiminta                                                                                                    |
|----------------------------|-------|----------------------------------------------------------------------------------------------------|
| Jäähdytys<br>Ei            |       | Valinta siitä, onko jäähdytys käytössä                                                                             |
| JH- Tyyppi<br>L            |       | Valinta jäähdytysjärjestelmän tyypistä (L = Nestepatteri, Dx =<br>Suorahöyrystyspatteri)                           |
| JH- Asetus<br>17.0°C       |       | Tuloilman asetusarvo jäähdytyksen aikana                                                                           |
| JH- Päälle<br>20.0°C       |       | Tuloilman lämpötila, jossa jäähdytys kytkeytyy päälle                                                              |
| JH- Pois<br>16.0°C         |       | Tuloilman lämpötila, jossa jäähdytys kytkeytyy pois                                                                |
| JH- Poistoraja<br>22.0°C   | 1     | Poistoilman lämpötila jonka yläpuolella jäähdytys on sallittu                                                      |
| JH- Poistohyst.<br>1.0°C   | 1     | Poistorajan hystereesi                                                                                             |
| JH- Päälleviive<br>5.0 min |       | Jäähdytyksen kytkeytymisehtojen pitää täyttyä tämän viiveen ajan ennen<br>jäähdytyksen kytkeytymistä toimintaan    |
| JH- Poisviive<br>1.0 min   |       | Jäähdytyksen poismenoehtojen pitää täyttyä tämän viiveen ajan ennen<br>jäähdytyksen kytkeytymistä pois toiminnasta |
| JH- P- Alue<br>30.0°C      |       | Jäähdytyksen P-asetusarvo                                                                                          |
| JH- I- Aika<br>4.0 min     |       | Jäähdytyksen I-asetusarvo                                                                                          |
| JH- Ohj. minimi<br>10.0%   |       | Jäähdytyksen ohjausviestin minimiarvo                                                                              |

JH- Ohj. maksimiJäähdytyksen ohjausviestin maksimiarvo100.0%

Huom! 1 Vaatii poistoilma-anturin

# HÄLYTYKSET

Valikossa asetellaan ilmanvaihdon hälytyksien parametrit.

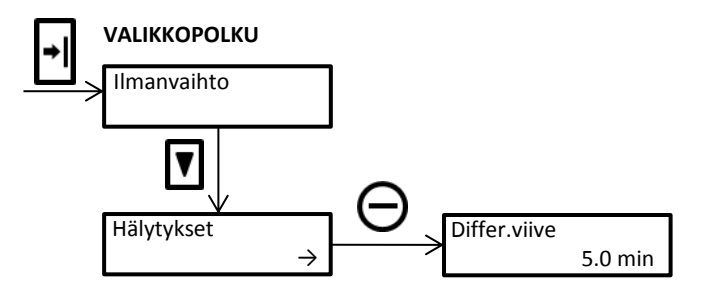

| Valikko                                                                  | Toiminta                                                                                                    |  |  |
|--------------------------------------------------------------------------|----------------------------------------------------------------------------------------------------|--|--|
| Differ. viive<br>5.0 min                                                 | Viive jonka kuluttua hälytyksen automaattinen kuittaus voi tapahtua                                                                                                    |  |  |
|                                                                          |                                                                                                    |  |  |
| Palovaara<br>häl. raja 50.0°C                                            | Palovaarahälytyksen asetusarvo<br>Kun jonkin kanavistossa olevan anturin (TEO, TE1, TE2, TE4, TE5, TE9, TE10, TE11, TE12)<br>lämpötila ylittää tämän asetusarvon, generoidaan hälytys |  |  |
| Palovaara<br>häl. viive 5 s                                              | Viive ennen palovaara hälytyksen generointia                                                                                                    |  |  |
|                                                                          |                                                                                                    |  |  |
| Jäätymisvaara<br>häl. raja 8.0°C                                         | Jälkilämmityspatterin (vesi) jäätymisvaarahälytyksen asetusarvo<br>Kun paluuveden (TE3) lämpötila alittaa tämän asetusarvon, generoidaan hälytys                                      |  |  |
| Jäätymisvaara<br>häl. viive 5 s                                          | Viive ennen jäätymisvaara hälytyksen generointia                                                                                                    |  |  |
| Jäätymisvaara<br>häl. dif. 200.0°C                                       | Eroalue hälytyksen automaattiselle kuittaukselle<br>(Ennen hälytyksen kuittautumista pitää myös viiveajan täyttyä)                                                                    |  |  |
| Lämmitysteho<br>häl. raja 1.0°C                                          | Lämmitysteho hälytyksen asetusarvo<br>Kun kokonaislämmitysteho on 100%, mutta siitä huolimatta tuloilma poikkeaa asetellusta<br>tämän asetusarvon verran, generoidaan hälytys         |  |  |
| Lämmitysteho<br>häl.v. 10.0 min                                          | Viive ennen lämmitystehohälytyksen generointia                                                                                                    |  |  |
| LTO- Hyötysuhde<br>häl.raja 40.0%<br>LTO- Hyötysuhde<br>häl. v. 10.0 min | LTO: n hyötysuhdehälytyksen asetusarvo<br>Kun LTO:n lämpötilahyötysuhde alittaa tämän asetusarvon, generoidaan hälytys<br>Viive ennen LTO- hyötysuhdehälytyksen generointia           |  |  |
|                                                                          |                                                                                                    |  |  |
| TI Alilämpö<br>häl. raja 10.0°C                                          | Kun tuloilman lämpötila (TE1) alittaa tämän asetusarvon, generoidaan hälytys                                                                                                    |  |  |
| TI Alilämpö<br>häl.v. 1.0 min                                            | Viive ennen TI alilämpö hälytyksen generointia                                                                                                    |  |  |
| TI Alilämpö                                                              | Eroalue hälytyksen automaattiselle kuittaukselle                                                                                                    |  |  |
| häl.dif. 10.0°C                                                          | (Ennen hälytyksen kuittautumista pitää myös viiveajan täyttyä)                                                                                                    |  |  |
| TI Ylilämpö<br>häl.raja 40.0°C                                           | Kun tuloilman lämpötila (TE1) ylittää tämän asetusarvon, generoidaan hälytys                                                                                                    |  |  |
| TI Ylilämpö<br>häl.v. 1.0 min                                            | Viive ennen TI ylilämpö hälytyksen generointia                                                                                                    |  |  |
| TI Ylilämpö<br>häl.dif. 10.0°C                                           | Eroalue hälytyksen automaattiselle kuittaukselle<br>(Ennen hälytyksen kuittautumista pitää myös viiveajan täyttyä)                                                                    |  |  |

| TI Poikkeama<br>häl. raja 5.0°C | Kun tuloilman lämpötila (TE1) poikkeaa halutusta lämpötilasta tämän asetusarvon verran,<br>generoidaan hälytys   |
|---------------------------------|----------------------------------------------------------------------------------------------------|
| TI Poikkeama<br>häl.v. 60.0 min | Viive ennen TI poikkeama hälytyksen generointia                                                                  |
|                                 |                                                                                                    |
| PI Alilämpö<br>häl. raja 10.0°C | Kun poistoilman lämpötila (TE2) alittaa tämän asetusarvon, generoidaan hälytys                                   |
| PI Alilämpö<br>häl.v. 1.0 min   | Viive ennen PI alilämpö hälytyksen generointia                                                                   |
| PI Ylilämpö<br>häl. raja 40.0°C | Kun poistoilman lämpötila (TE2) ylittää tämän asetusarvon, generoidaan hälytys                                   |
| PI Ylilämpö<br>häl.v. 1.0 min   | Viive ennen PI ylilämpö hälytyksen generointia                                                                   |
| PI Poikkeama<br>häl. raja 5.0°C | Kun poistoilman lämpötila (TE2) poikkeaa halutusta lämpötilasta tämän asetusarvon verran,<br>generoidaan hälytys |
| PI Poikkeama<br>häl.v. 60.0 min | Viive ennen PI Poikkeama hälytyksen generointia                                                                  |
|                                 |                                                                                                    |
| Huoltolaskuri<br>On             | Valinta, onko huoltolaskuri käytössä / pois käytöstä                                                             |

#### MUUT

Valikossa asetellaan eräitä yleisiä säätöparametreja.

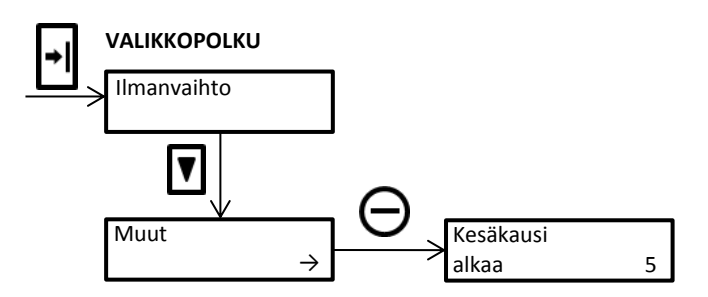

| Valikko                 |       | Toiminta                                                                                                    |
|-------------------------|-------|----------------------------------------------------------------------------------------------------|
| Kesäkausi<br>alkaa      | 5     | Kuukausi jolloin kesäkausi alkaa (5 = toukokuu)                                                                                                    |
| Kesäkausi<br>päättyy    | 9     | Kuukausi jolloin kesäkausi päättyy (9 = syyskuu)                                                                                                    |
| Päiväaika<br>alkaa      | 8     | Tunti jolloin päiväaika alkaa                                                                                                    |
| Päiväaika<br>päättyy    | 21    | Tunti jolloin päiväaika päättyy                                                                                                    |
| Kesäraja<br>18          | 8.0°C | Ulkoilman (tai ulkolämpötilan jos se on käytössä) ollessa tämän rajan yli on kesälämpötila<br>jolloin esimerkiksi jäähdytys on sallittua ja lämmitys kiellettyä |
| Kesähystereesi<br>1.0°C |       | Kesärajan hystereesi                                                                                                    |

#### M-AJO (MANUAALI AJO)

Valikossa voidaan ohjata manuaalisesti säätimen ohjausviestejä Y1-Y4.

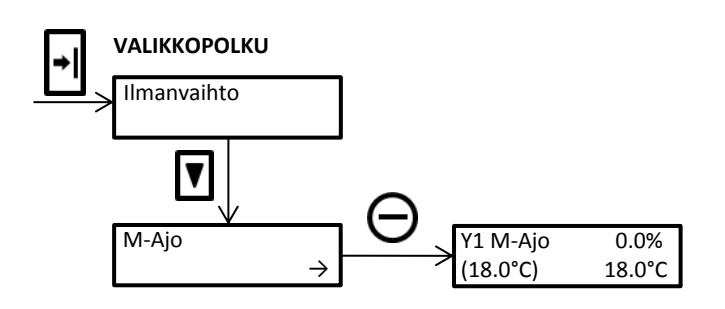

| Valikko                                  | Toiminta                                            |
|------------------------------------------|-----------------------------------------------------|
| Y1 M- Ajo 0.0%<br>( 18.0°C) 18.0°C       |                                                     |
| Y2 M- Ajo 0.0%<br>( 18.0°C) 18.0°C       | Säätöportaan manuaaliajo (+ ja – painikkeilla)      |
| Y3 M- Ajo 0.0%<br>( 18.0°C) 18.0°C       | Suluissa tuloilman asetusarvo ilman sulkuja oloarvo |
| Y4 M- Ajo    0.0%<br>( 18.0°C)    18.0°C |                                                     |

#### **OHJAUKSET**

Ohjaukset valikossa asetellaan kello-ohjelmiin liittyvät parametrit. (Huom! Aikaohjelmien teko on selkeämpää peruskäyttäjän valikossa)

#### Kytkentäajat

Kytkentäajat valikossa asetellaan kello-ohjelmat ja erikoispäivät valikossa asetellaan kalenterista poikkeavat päivät (esim. loma-aika).

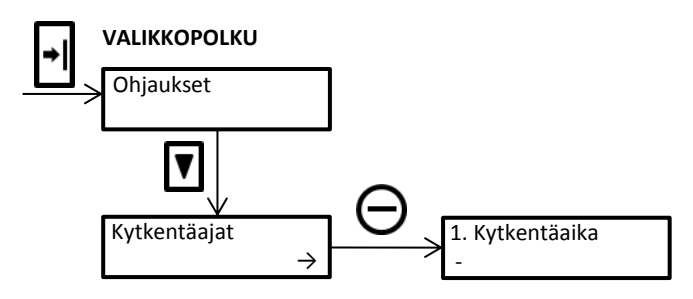

Kytkentäaikojen ohjelmointivalikko (30 ohjelmapaikkaa) Seuraavat toiminnat voidaan ohjelmoida:

- 1- nopeus puhaltimien käynnistys / pysäytys
- 2- nopeus puhaltimien käynnistys 1/2 tai 1/1 nopeudelle / pysäytys
- Asetusarvojen A, B, C valinta
- R1 aikaohjelmat

| Valinta               | Toimintaohje                                                                                                    |
|-----------------------|----------------------------------------------------------------------------------------------------|
| Siirry valikkoon      | Toimi yllä olevan valikko-ohjeen mukaisesti                                                                                                    |
| Kytkentäajan valinta  | Näytössä: 1. Kytkentäaika. Voit muuttaa ohjelmaa seuraavan kohdan ohjeiden mukaisesti<br>Mikäli haluat ohjelmoida uuden kytkentäajan niin siirry Alas painikkeella ensimmäiseen<br>tyhjään ohjelmapaikkaan (alarivillä - = vapaa kytkentäaika)                                                                                                    |
| Ohjelmoi kytkentäaika | Paina – tai + jolloin alarivin – alkaa vilkkua<br>Valitse -/+ painikkeilla haluttu päivä / päivät<br>Paina Alas- painiketta, tunnit vilkkuvat. Valitse haluamasi tunti -/+ painikkeilla<br>Paina Alas painiketta, minuutit vilkkuvat. Valitse haluamasi minuutit -/+ painikkeilla<br>(minuuttien ohjelmointi tapahtuu 10 minuutin tarkkuudella)<br>Paina Alas painiketta, toiminto alkaa vilkkua. Valitse haluamasi toiminto -/+ painikkeilla<br>Paina lopuksi Piiri- painiketta |
| Esimerkki             | <ol> <li>Kytkentäaika Su 08:00 1.0</li> <li>Kytkentäaika Su 13:00 2.0</li> <li>Kytkentäaika Su 21:00 Seis</li> <li>Jänniteohjattu puhallin käynnistyy 1.0 nopeudelle sunnuntaisin klo: 8:00</li> <li>Jänniteohjattu puhallin siirtyy 2.0 nopeudelle sunnuntaisin klo: 13:00</li> <li>Jänniteohjattu puhallin pysähtyy sunnuntaisin klo: 21:00</li> </ol>                                                                                                    |

# Erikoispäivät

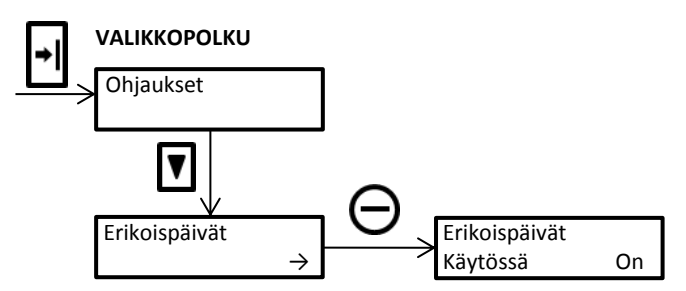

#### Erikoispäivien ohjelmointivalikko (20 ohjelmapaikkaa)

| Valinta                | Toimintaohje                                                                                                    |
|------------------------|----------------------------------------------------------------------------------------------------|
| Siirry valikkoon       | Toimi yllä olevan valikko-ohjeen mukaisesti                                                                                                    |
| Erikoispäivät käytössä | Valitse ovatko erikoispäivät käytössä. Valinta tapahtuu painamalla + ja – painikkeita<br>samanaikaisesti.                                                                                                    |
|                        | Kun ohjelmoit yhtä erikoispäivää valitse toiminnaksi Ma … Su (ilman etumerkkiä) riippuen<br>siitä minkä päivän ohjelmaa haluat kyseisenä päivänä noudattaa.                                                                                                    |
| Ohjelmoi erikoispäivä  | Näytössä: 1. Erikoispäivä. Paina – tai + jolloin alarivin – alkaa vilkkua.<br>Valitse +/- painikkeilla jokin esiohjelmoiduista erikoispäivistä tai<br>Paina Alas siirtyäksesi ohjelmoimaan uusi päivä. (alarivillä - = vapaa erikoispäivä)<br>Ohjelmoi päivä +/- painikkeilla<br>Paina Alas siirtyäksesi ohjelmoimaan kuukausi. Ohjelmoi kuukausi +/- painikkeilla<br>Paina Alas siirtyäksesi ohjelmoimaan toiminta. Ohjelmoi toiminta +/- painikkeilla |
|                        | Huom! Kyseisen päivän kello-ohjelma täytyy olla tehtynä.                                                                                                    |
| Esimerkki              | Erikoispäivät käytössä On<br>1. Erikoispäivä 01.01 Su<br>1.1 Koje noudattaa sunnuntain käyntiaika ohjelmaa                                                                                                    |

# Jakson ohjelmointi

Selvyyden vuoksi kannattaa jakso ohjelmoida siten, että jakson alkamispäivä on <u>ensimmäinen vapaa pariton</u> <u>erikoispäivä esim. 7. Erikoispäivä</u>

| Valinta               | Toimintaohje                                                                                                    |
|-----------------------|----------------------------------------------------------------------------------------------------|
| Siirry valikkoon      | Toimi yllä olevan valikko-ohjeen mukaisesti                                                                                                    |
| Ohjelmoi erikoispäivä | Jakson alkamisen ohjelmointi<br>Kun ohjelmoit jakson alkamispäivää valitse toiminnaksi <u>- Ma Su</u> , (etumerkillä) riippuen<br>siitä minkä päivän ohjelmaa haluat kyseisenä päivänä ja siitä eteenpäin noudattaa.<br>Paina Alas- painiketta niin monta kertaa, että näyttöön tulee <u>ensimmäinen vapaa pariton</u><br><u>erikoispäivä</u> esim. 7. Erikoispäivä<br>Paina – tai + jolloin alarivin – alkaa vilkkua.<br>Paina – jolloin näyttöön tulee esimerkiksi 01.01- Su<br>Valitse - / + painikkeilla se ohjelma jota halutaan noudattaa jakson ajan esimSu<br>Paina Alas siirtyäksesi ohjelmoimaan päivä. Ohjelmoi päivä +/- painikkeilla<br>Paina Alas siirtyäksesi ohjelmoimaan kuukausi. Ohjelmoi kuukausi +/- painikkeilla<br>Paina lopuksi Piiri painiketta<br>Jakson päättymisen ohjelmointi<br>Kun ohjelmoit jakson loppumispäivää valitse toiminnaksi <u>MaSu</u> , (ilman etumerkkiä)<br>riippuen siitä minkä päivän ohjelmaa haluat kyseisenä päivänä noudattaa.<br>Paina Alas- painiketta niin monta kertaa, että näyttöön tulee seuraava erikoispäivä esim. 8.<br>Erikoispäivä<br>Paina – tai + jolloin alarivin – alkaa vilkkua.<br>Paina + jolloin näyttöön tulee esimerkiksi 01.01 Ma<br>Valitse - / + painikkeilla se ohjelma jota halutaan noudattaa jakson viimeisenä päivänä esim.<br>Su Paina Alas siirtyäksesi ohjelmoimaan päivä. Ohjelmoi päivä +/- painikkeilla<br>Paina Alas siirtyöksesi ohjelmoima kertaa, että näyttöön tulee seuraava erikoispäivä esim. 8.<br>Erikoispäivä<br>Paina – tai + jolloin alarivin – alkaa vilkkua.<br>Paina Holloin näyttöön tulee esimerkiksi 01.01 Ma<br>Valitse - / + painikkeilla se ohjelma jota halutaan noudattaa jakson viimeisenä päivänä esim.<br>Su Paina Alas siirtyäksesi ohjelmoimaan päivä. Ohjelmoi päivä +/- painikkeilla<br>Paina Alas siirtyäksesi ohjelmoimaan päivä. Ohjelmoi päivä +/- painikkeilla |
|                       | Paina lopuksi Piiri painiketta                                                                                                    |
|                       | Huom! Kyseisen päivän kello-ohjelma täytyy olla tehtynä.                                                                                                    |
| Esimerkki             | <ul> <li>Erikoispäivät käytössä On</li> <li>7. Erikoispäivä 01.07– Su</li> <li>8. Erikoispäivä 31.07 Su</li> <li>1.7 alkaen koje siirtyy noudattamaan sunnuntain kello-ohjelmaa</li> <li>31.7 koje noudattaa sunnuntain kello-ohjelmaa ja jaksotoiminto loppuu</li> <li>1.8 alkaan koja noudattaa normaalia kalla ahjalmaa</li> </ul>                                                                                                    |

Huom! Kaikkien kello-ohjelmien teko on selkeämpää Peruskäyttäjän valikossa.

### R1 ohjaus

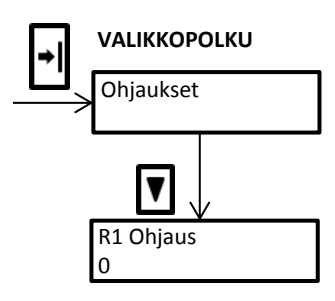

| Valinta           | Toimintaohje                                                                                                    |
|-------------------|----------------------------------------------------------------------------------------------------|
| Siirry valikkoon  | Toimi yllä olevan valikko-ohjeen mukaisesti                                                                                                    |
| Ohjelmoi toiminta | Valitse +/- painikkeilla haluttu toiminto<br>[1] = Rele kytkeytyy vetäneeksi (kosketin kiinni)<br>[0] = Rele kytkeytyy ei vetäneeksi (kosketin auki)<br>[1 xx min] Rele kytkeytyy vetäneeksi xx-ajan (xx = 10 -620 min)<br>[0 xx min] Rele kytkeytyy ei vetäneeksi xx-ajan (xx = 10 -620 min) |
| Esimerkki         | [1 80 min] Rele on vetäneenä 80 minuuttia jonka jälkeen se alkaa seuraamaan aseteltua<br>kello-ohjelmaa                                                                                                    |

#### ASETUKSET

Asetukset valikossa asetellaan säätimen yleisiä asetuksia

#### Aika ja päivämäärä

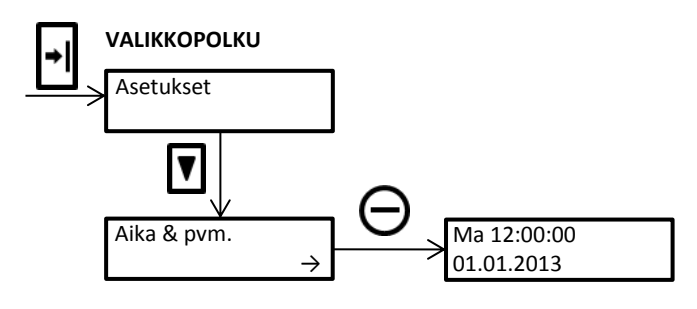

#### Perusasetukset

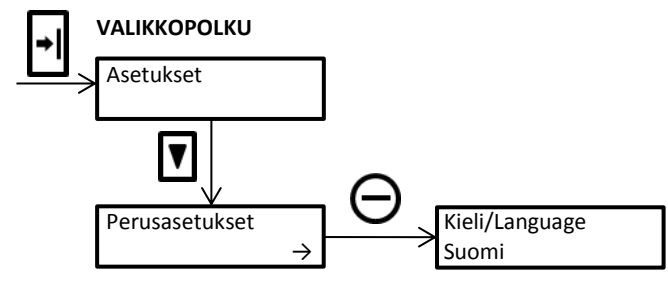

Team-Control Oy Uitontie6, 86220 MERIJÄRVI www.team-control.fi team@team-control.fi

| Valikko                   | Toiminta                                                                                                    |
|---------------------------|----------------------------------------------------------------------------------------------------|
| Kieli / Language<br>Suomi | Säätimen käyttökielen valinta                                                                                                    |
| Autoskannaus<br>On        | Valitaan, onko autoskannaus käytössä / pois käytöstä. Autoskannauksessa säädin näyttää<br>vuorotellen perusnäytön valikot 10 sekunnin välein                                                                                                    |
| Nimitiedot<br>Ei          | Valitaan, aletaanko näyttää 15 minuuttia viimeisen näppäinpainalluksen jälkeen pelkästään<br>säätimen nimeä (Esim. TiiMi 7120B 4.20 IV-säädin) ellei niin toimitaan autoskannaus<br>asetuksen mukaisesti                                                                    |
| Taustavalo aina<br>Ei     | Valitaan, palaako taustavalo aina                                                                                                    |
| Aut. kesäaika<br>Ei       | Valitaan, onko automaattinen kesä- / talviaikaan siirtyminen käytössä<br><b>Huom!</b> Oletuksena automaattinen kesä- / talviaika ei ole käytössä                                                                                                    |
| Häl. ääni<br>On           | Valitaan, soiko hälytyssummeri hälytyksessä                                                                                                    |
| Häl. ohitus<br>Ei         | Valitaan, onko hälytyksien ohitus hetkellisesti kuittaamatta mahdollista piiri painikkeella<br>Hälytys kuittaantuu kaikilla muilla painikkeilla                                                                                                    |
| Erikoisvalikot<br>On      | Valitaan, näytetäänkö erikoisvalikot                                                                                                    |
| Suojakoodi<br>käytössä Ei | Valitaan, onko suojakoodi käytössä vai ei. Suojakoodi avaa laajennetun Asentaja valikon.<br><b>Huom!</b> Jos suojakoodi asetetaan ja se katoaa, <u>säätimen laajaa valikkoa ei voida käyttää</u><br>Oletuksena laaja Asentaja valikko on käytössä, eikä suojakoodia kysytä. |
| Suojakoodi<br>1234        | Nelinumeroinen suojakoodi, jolla saadaan laaja Asentaja valikko käyttöön<br>(Suojakoodia                                                                                                    |

#### ANTURIT

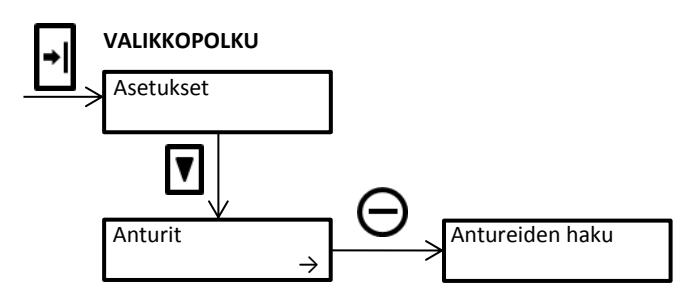

| Valikko                  | Toiminta                                                                                                    |
|--------------------------|----------------------------------------------------------------------------------------------------|
| Antureiden haku          | Säätimeen kytkettyjen anturien automaattinen haku. Käynnistyy painamalla<br>samanaikaisesti + ja - painikkeita             |
| Ulkoilma<br>TEO Ei       |                                                                                                    |
| Tuloilma<br>TE1 Ei       |                                                                                                    |
| Poistoilma<br>TE2 Ei     |                                                                                                    |
| Paluuvesi<br>TE3 Ei      |                                                                                                    |
| LTO-Lämmitetty<br>TE4 Ei | Anturien manuaalinen käyttöönotto / poistaminen käytöstä<br>Valinta tapahtuu painamalla samanaikaisesti + ja - painikkeita |
| Jäteilma<br>TES Ei       |                                                                                                    |
| ТЕО Тууррі<br>О          |                                                                                                    |
|                          |                                                                                                    |
| О                        |                                                                                                    |
| TEO Travesi              |                                                                                                    |
| О                        |                                                                                                    |
| <br>ТЕ5 Тууррі           | Anturien tyypin valinta (katso <b>Anturien tyypit</b> )                                                                    |

| 0                    |                                                                                                    |
|----------------------|----------------------------------------------------------------------------------------------------|
|                      |                                                                                                    |
| TEO Suodatus<br>0.25 | Suodatuksella voidaan vaimentaa anturimittauksiin vaikuttavia ulkopuolisia häiriöitä<br>Vaimennus hidastaa anturin lämpötilan muutosnopeutta<br>Vaimennus on sitä suurempi mitä pienempi luku on<br>Vaimennus on poissa käytöstä kun luku on 0.00/Ei tai 1.00 |
|                      |                                                                                                    |
| TE5 Suodatus         |                                                                                                    |

TULOT

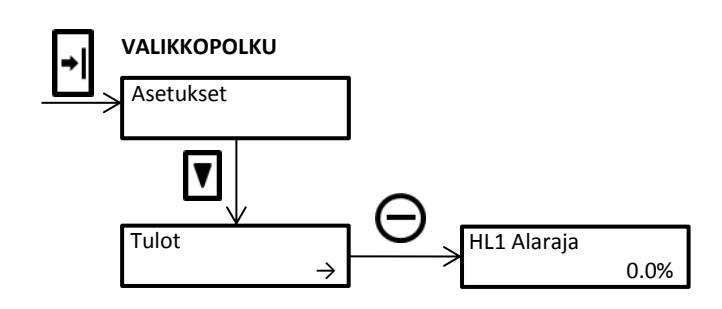

| Valikko           | Toiminta                                                                                    |
|-------------------|---------------------------------------------------------------------------------------------|
| IN1 Tyyppi<br>15  | Tulon tyypin valinta                                                                        |
|                   |                                                                                             |
| IN8Tyyppi<br>Ei   | Tulon tyypin valinta (katso <b>Digitaalitulojen tyypit</b> )                                |
|                   |                                                                                             |
| IN1 Viive<br>10 s | Tulon aktivointiviiveen asettelu                                                            |
|                   |                                                                                             |
|                   | Tulon aktivointiviiveen asettelu                                                            |
| IN8 Viive         | Esim. Tulo on valittu hälytystuloksi sulkeutuvalla koskettimella ja viiveeksi 10 s          |
| 1 s               | Kun kosketin sulkeutuu (tulo kytkeytyy M0: n) viive käynnistyy ja hälytys tapahtuu 10 s     |
|                   | kuluttua. Mikäli kosketin avautuu viiveen aikana, hälytystä ei generoida ja viive nollautuu |

# TESTAUS

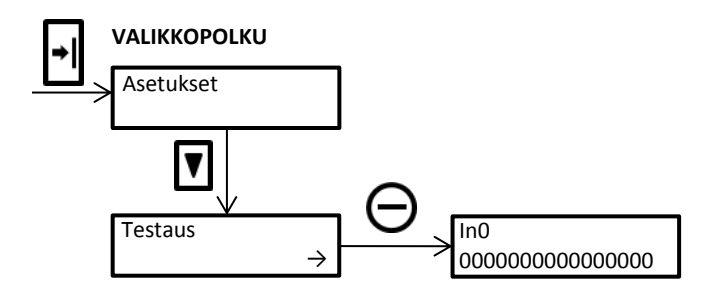

| Valikko                                     | Toiminta                                                                                                    |
|---------------------------------------------|----------------------------------------------------------------------------------------------------|
| In0<br>000000000000000000000                | Binäärinen luku joka kertoo tulojen tilat (0 = Ei aktiivinen / 1 = Aktiivinen)<br>0.Bitti = IN1 (Oikeanpuoleisin)<br>1.Bitti = IN2<br>2.Bitti = IN3<br>3.Bitti = IN4<br>4.Bitti = IN5<br>5.Bitti = IN6<br>6.Bitti = IN7<br>7.Bitti = IN8                                                                                                    |
| Out0<br>00000000000000000000000000000000000 | Binäärinen luku joka kertoo lähtöjen tilat (0 = Ei aktiivinen / 1 = Aktiivinen)<br>0.Bitti = R1 (Oikeanpuoleisin)<br>1.Bitti = R2<br>2.Bitti = R3<br>3.Bitti = R4<br>4.Bitti = R5<br>5.Bitti = R6<br>6.Bitti = R7<br>7.Bitti = R8<br>8.Bitti = R9<br>9.Bitti = -<br>10.Bitti = -<br>11.Bitti = -<br>12.Bitti = OU1<br>13.Bitti = OU2<br>14.Bitti = OU4 |
| SMS-Läh. viesti<br>Ei                       | Yhden tekstiviestin lähetys (0 = Ok viesti / 1 64 = Hälytysviestit)                                                                                                    |
| SMS-Läh. kaikki<br>Ei                       | Kaikkien tekstiviestien lähetyksen käynnistys                                                                                                    |

# 9. HÄLYTYSNÄYTTÖ

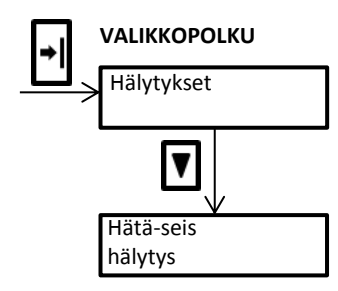

Säätimessä on pitkälle kehitetty vianhallintajärjestelmä. Vian ilmettyä säädin antaa siitä hälytyksen ja toimii ennalta ohjelmoidulla tavalla.

Hälytystilanteessa säätimen näyttöön ilmestyy ko. hälytyksen ilmaiseva teksti, punainen hälytyksen merkkivalo alkaa vilkkua, säätimen hälytyslähtö aktivoituu ja hälytysrele vetää (jos käytössä).

Hälytyksen merkkivalo jää palamaan, kunnes hälytyksen aiheuttama syy poistuu.

Kuittaus tapahtuu millä tahansa painikkeella ja säädin ilmoittaa kuittauksen. Kuitattu, mutta aktiivinen hälytys on nähtävillä Hälytykset -valikossa. (Hälytykset -valikko on käytössä vain, jos jokin hälytys on aktiivinen).

| Valikko                     | Merkitys                                                                                                    |
|-----------------------------|----------------------------------------------------------------------------------------------------|
| Hätä- seis<br>hälytys       | Säädin on vastaanottanut verkosta Hätä-seis tiedon                                                                                         |
|                             |                                                                                                    |
| Palovaara<br>hälytys        | Jonkin kanavistossa olevan anturin (TEO, TE1, TE2, TE4, TE5, TE9, TE10, TE11, TE12)<br>lämpötila yli palovaaran asetusarvon                |
| Jäätymisvaara<br>hälytys    | Paluuveden jäätymisvaarahälytys (TE3)                                                                                                    |
|                             |                                                                                                    |
| Ristiriita<br>hälytys       | Säädin ei saa puhaltimien käyntitietoa vaikka puhaltimien pitäisi käydä tai käyntitieto<br>tulee vaikka puhaltimien ei pitäisi käydä (IN1) |
| Hätä-seis kytkin<br>hälytys | Hätä-seis painike on painettu (IN2)                                                                                                    |
| Pumppu<br>hälytys           | Koneen jäätymisenestopumppu ei käy vaikka pitäisi käydä (IN3)                                                                              |
| Jäähdytyksen<br>hälytys     | Ulkoisen jäähdytyskoneen hälytys (IN4)                                                                                                    |
| Suodatin hälytys            | Tuloilma- tai poistoilmasuodattimen hälytys (IN5)                                                                                          |
|                             |                                                                                                    |
| Lämmitysteho<br>hälytys     | Tuloilman lämpötila on alle asetusarvon vaikka kaikki lämmitysteho on käytössä                                                             |
| LTO- Hyötysuhde<br>hälytys  | Lämmön talteenoton hyötysuhteen alarajahälytys                                                                                             |
|                             |                                                                                                    |
| TI Alilämpö                 |                                                                                                    |

Seuraavassa taulukossa esitetään Hälytysnäyttö kokonaisuudessaan tehdasasetuksilla:

Tuloilman alilämmön hälytys (TE1)

Team-Control Oy Uitontie6, 86220 MERIJÄRVI

hälytys

www.team-control.fi team@team-control.fi

# **TiiMi 7120B**

| TI Ylilämpö<br>hälytys  | Tuloilman ylilämmön hälytys (TE1)                |
|-------------------------|--------------------------------------------------|
| TI Poikkeama<br>hälytys | Tuloilman poikkeamahälytys asetusarvosta (TE1)   |
|                         |                                                  |
| PI Alilämpö<br>hälytys  | Poistoilman alilämmön hälytys (TE2)              |
| PI Ylilämpö<br>hälytys  | Poistoilman ylilämmön hälytys (TE2)              |
| PI Poikkeama<br>hälytys | Poistoilman poikkeamahälytys asetusarvosta (TE2) |

| Ulkoilma<br>TEO anturivika |                                                                                          |
|----------------------------|------------------------------------------------------------------------------------------|
| Tuloilma                   |                                                                                          |
| TE1 anturivika             |                                                                                          |
| Poistoilma                 |                                                                                          |
| TE2 anturivika             | Anturivika                                                                               |
| Paluuvesi                  | (TE1 hälytys on huoneanturivika käytettäessä huonekompensointia)                         |
| TE3 anturivika             | (,-,-,-,,,,,,,,,,                                                                        |
| LTO lämmitetty             |                                                                                          |
| TE4 anturivika             |                                                                                          |
| Jäteilma                   |                                                                                          |
| TE5 anturivika             |                                                                                          |
|                            |                                                                                          |
|                            | Ilmoitus huoltotarpeesta (Aikaan perustuva) Huoltolaskuri vähentää arvoaan joka päivä    |
| Huoltoväli                 | klo. 12:00 yhdellä. Kun laskurin arvo on nolla, generoidaan hälytys.                     |
| ilmoitus                   | Kun hälytyksen aiheuttaia on poistettu täytyy huoltolaskuri asetella uudestaan valikossa |

| oltoväli | klo. 12:00 yhdellä. Kun laskurin arvo on nolla, generoidaan hälytys.                     |
|----------|------------------------------------------------------------------------------------------|
| pitus    | Kun hälytyksen aiheuttaja on poistettu täytyy huoltolaskuri asetella uudestaan valikossa |
|          | Ilmanvaihto -> Huoltolaskuri                                                             |